# Crestron **QM-FTSC** FlipTop Storage Center Operations & Installation Guide

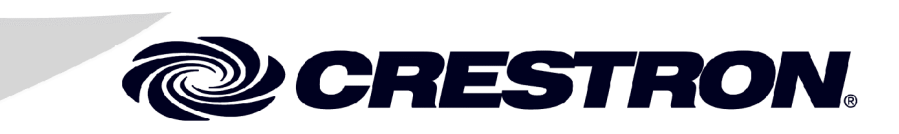

This document was prepared and written by the Technical Documentation department at:

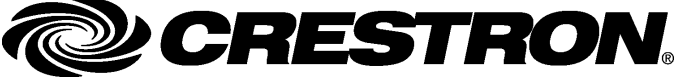

Crestron Electronics, Inc. 15 Volvo Drive Rockleigh, NJ 07647 1-888-CRESTRON

# Contents

| FlipTop Storage Center: QM-FTSC                   | 1  |
|---------------------------------------------------|----|
| Introduction                                      | 1  |
| Features and Functions.                           | 1  |
| The QuickMedia Transport System                   | 2  |
| Specifications                                    | 4  |
| Physical Description                              | 5  |
| Industry Compliance                               | 10 |
| Setup                                             | 11 |
| Network Wiring                                    | 11 |
| Identity Code                                     | 12 |
| Installation                                      | 15 |
| Hardware Hookup                                   |    |
| Ground Wire Connections                           | 20 |
| Configuration Software                            | 20 |
| Earliest Version Software Requirements for the PC | 21 |
| Configuring with Crestron SystemBuilder           | 21 |
| Configuring with SIMPL Windows                    | 24 |
| Programming with VisionTools Pro-e                |    |
| Example Program                                   |    |
| Adjusting the QM-FTSC Microphone Inputs           |    |
| Uploading and Upgrading                           |    |
| Communication Settings                            |    |
| Uploading a SIMPL Windows Program                 |    |
| Firmware Upgrade                                  |    |
| Problem Solving                                   | 41 |
| Further Inquiries                                 | 43 |
| Future Updates                                    | 43 |
| Return and Warranty Policies                      | 44 |
| Merchandise Returns / Repair Service              | 44 |
| CRESTRON Limited Warranty                         | 44 |

# FlipTop Storage Center: QM-FTSC

# Introduction

### **Features and Functions**

The QM-FTSC-B and the QM-FTSC-BALUM are part of the Crestron MediaManager<sup>™</sup> line of network devices, room control systems and signal routing solutions. The suffix '-B', and '-BALUM', respectively denotes color, e.g., QM-FTSC-B is a black unit, and QM-FTSC-BALUM has a brushed aluminum finish. For simplicity within this guide, color suffix is omitted and the designation QM-FTSC is used except where noted.

This Cresnet device uses QuickMedia<sup>™</sup> technology to facilitate an uncomplicated connection of audio, video, and computer equipment. All media and control signals are routed via a single QuickMedia cable for simple installation. A complete integrated room solution is created with the addition of a QuickMedia receiver (such as the QM-RMCRX) and optional keypads or touchpanels.

#### Functional Summary

- Built-in six button engravable\* keypad with LEDs
- All A/V connections are on the underside, includes cables that feed through the box (includes QM-FTCMK cable plate kit)
- 3 X 1 video switch with sync sensing and LED indicators (one composite connector, one S-video connector, one RGBHV connector)
- 3 X 1 audio switch (two stereo RCA, one stereo 1/8" mini jack) with audio breakaway
- One AC power passthrough
- One RGB monitor passthrough
- Two Neutrik<sup>TM</sup> combo inputs with phantom power
- One QuickMedia RJ-45 connector (on the right side)
- Two Cresnet connectors (on the right side)

\* As an option, custom-engraved buttons can be designed and obtained by using the Crestron Engraver software. Version 2.1.03 and Crestron Database 16.2.0 or later are available from the Downloads | Software Updates section of the Crestron website (www.crestron.com).

#### **NOTE:** The QM-FTSC is compatible with 2-Series control systems only.

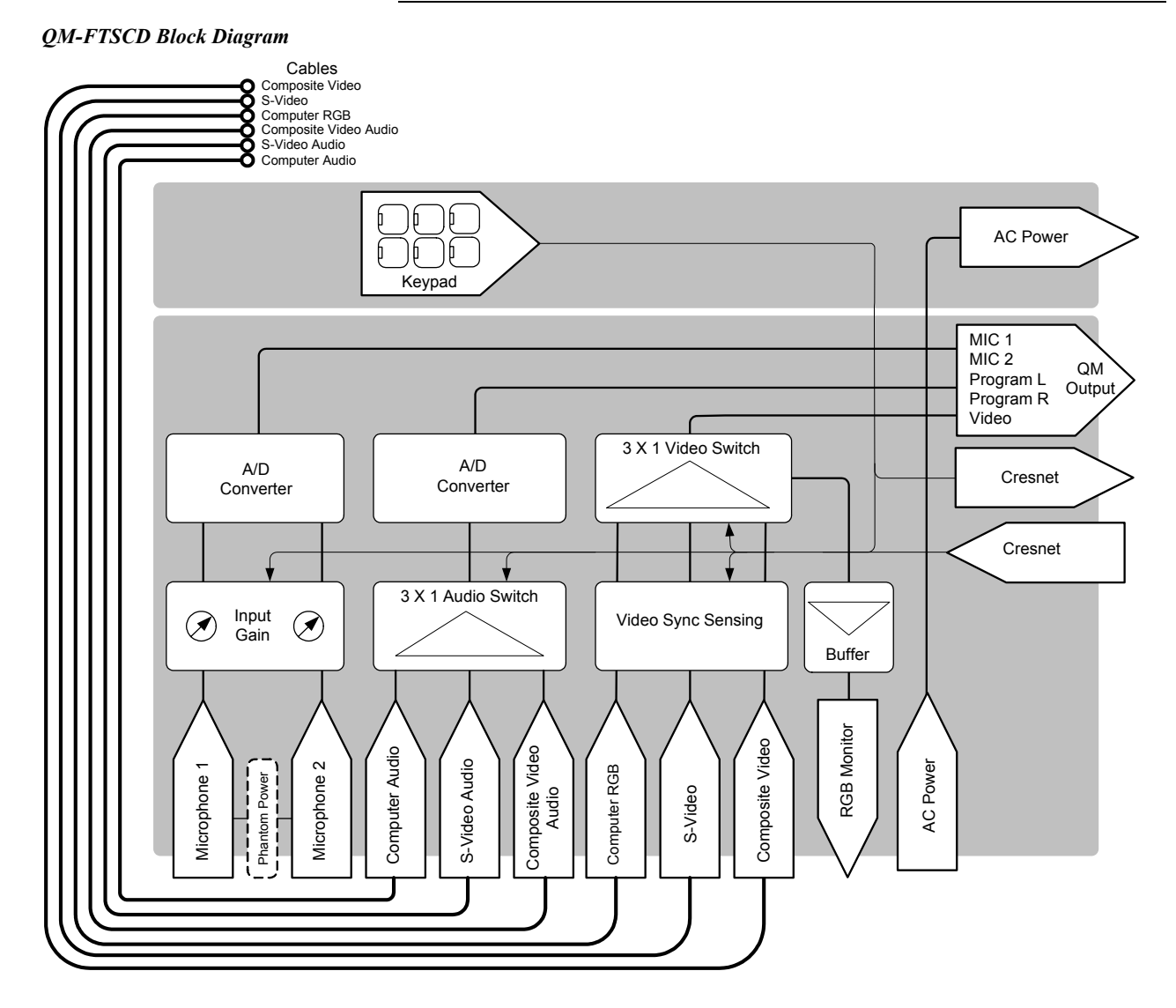

### The QuickMedia Transport System

Using a new, proprietary signal routing solution, signals such as composite video, S-video, RGBHV, audios, and microphone, are all transported using a single cable solution called QuickMedia<sup>™</sup> (QM).

The QM transport system port is capable of managing computer, video, and audio signals simultaneously through one CAT5E/UTP1 wire, simplifying installations.

Routing CAT5E/UTP1 cable is less expensive and much simpler than routing multi-colored, multi-conductor coax cable. All Crestron products using the QM transport system are capable of sending and receiving QM signals via standard CAT5E unshielded twisted pair (UTP) cable. Crestron recommends Belden Media-Twist cable, and Liberty Cable Crescat-QM. Installation of any QM device is as simple as installing one set of QM wires from output to input. Installations are flexible, affordable, and fast.

The Crescat-QM cable contains one CAT5E cable and one Cresnet<sup>®</sup> cable in a siamese jacket. If you choose to use Belden MediaTwist or other CAT5E for the AV signals, then you need to install a separate Cresnet cable for control and power.

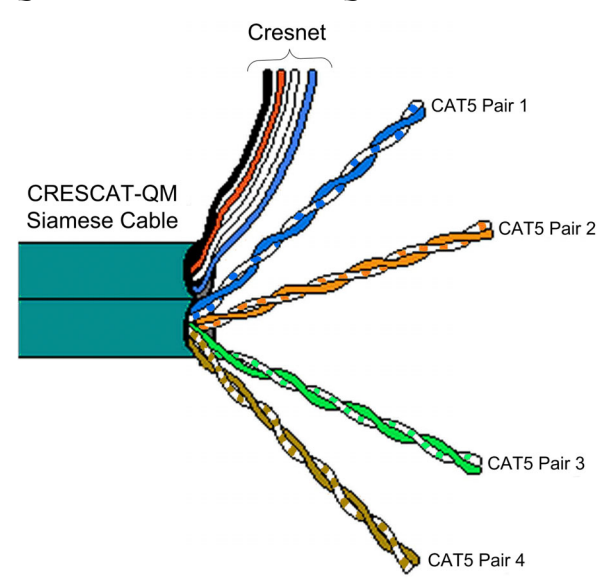

QuickMedia Cable – CRESCAT-QM

The pin assignment is based on the EIA/TIA 568B RJ-45 Jack standard.

To determine which pin is number 1, hold the cable so that the end of the eight pin modular jack is facing you, with clip down and copper side up. When looking down at the copper connections, pin 1 is on the far right.

| RJ-45 Male Connector | RJ-45<br>Pin<br>Number | CAT5E<br>Pair<br>Number | Wire Colors  | QM<br>Assignment<br>RGB and Audio | QM Assignment<br>Composite,<br>S-video and<br>Audio |
|----------------------|------------------------|-------------------------|--------------|-----------------------------------|-----------------------------------------------------|
|                      | 1                      | 2                       | White/Orange | - RGB Red                         | - Chrominance                                       |
|                      | 2                      | 2                       | Orange       | + RGB Red                         | + Chrominance                                       |
|                      | 3                      | 3                       | White/Green  | - RGB Green                       | - Luminance                                         |
|                      | 4                      | 1                       | Blue         | + Audio                           | + Audio                                             |
|                      | 5                      | 1                       | White/Blue   | - Audio                           | - Audio                                             |
| Pin 1                | 6                      | 3                       | Green        | + RGB Green                       | + Luminance                                         |
|                      | 7                      | 4                       | White/Brown  | - RGB Blue                        | - Composite                                         |
|                      | 8                      | 4                       | Brown        | + RGB Blue                        | + Composite                                         |

QuickMedia Pin and Pair Assignment

The total accumulated skew from QM transmitter to QM receiver must not exceed 15 ns (nanoseconds). Crestron recommends a cable with a rating of less than or equal to 15 ns over its entire length. For example, if using a cable with a rating of 15 ns/100 meters (100 meters = 328 feet), connecting the QM-WMC/QM-WMIC QM transmitter with 150 feet of cable to a QM-MD7x2 switcher, and then using another 150 feet to connect the QM-RMCRX receiver, the accumulated skew over the entire 300 feet should not exceed 15 ns.

## **Specifications**

Specifications for the QM-FTSC are given in the following table.

#### **QM-FTSC** Specifications

| SPECIFICATION                                          | DETAILS                                                                                                    |  |
|--------------------------------------------------------|----------------------------------------------------------------------------------------------------|--|
| Power Requirements                                     | 8 Watts (0.33 Amp @ 24 VDC)                                                                                                    |  |
| Default Network IDs                                    | 04 (QM-WMC/QM-WMIC)<br>73 (C2N-DB6)                                                                                                |  |
| Video Formats                                          | Composite, S-video, RGBHV                                                                                                    |  |
| Video Detection                                        | Within 2 seconds                                                                                                    |  |
| Firmware                                               | QM-WMC.V.2.24.upg or later<br>PK_C2NDB6.V1.00a.csf or later                                                                        |  |
| 2-Series Control System<br>Update Files <sup>1,2</sup> | Version 3.093.CUZ or later                                                                                                    |  |
| Connectors                                             |                                                                                                    |  |
| Computer Input                                         | (1) DB15HD female, video sensing on H-sync                                                                                         |  |
| Computer Output                                        | (1) DB15HD female for monitor out                                                                                                  |  |
| Computer Audio                                         | (1) 3.5mm mini-jack, computer soundcard type                                                                                       |  |
| Composite Video                                        | (1) RCA (yellow), video sensing                                                                                                    |  |
| Composite Video Audio                                  | (2) RCA (red and white)                                                                                                    |  |
| S-video                                                | (1) Mini-DIN 4-pin, video sense on luminance signal                                                                                |  |
| S-video Audio                                          | (2) RCA (red and white)                                                                                                    |  |
| QuickMedia Output                                      | (1) RJ-45 CAT5                                                                                                    |  |
| Cresnet                                                | (2) 4-pin terminal block                                                                                                    |  |
| Ground                                                 | (1) Ground Terminal                                                                                                    |  |
| Microphone                                             | (2) Neutrik Combo: XLR & ¼" phone per input                                                                                        |  |
| Video                                                  |                                                                                                    |  |
| Types                                                  | Composite, S-video, and RGB                                                                                                    |  |
| Video Sensing                                          | Automatic sensing of composite, S-video<br>(luminance), and RGB (H-Sync) with<br>corresponding LED indicators                      |  |
| Gain                                                   | 0 dB (unity gain, 75 Ohm termination)                                                                                              |  |
| Maximum Input Voltage                                  | 1.0 V p-p                                                                                                    |  |
| Input Impedance                                        | 75 ohms                                                                                                    |  |
| Bandwidth<br>(Composite &<br>S-video)                  | > 100 MHz (-3 dB) at unity gain                                                                                                    |  |
| Max Resolution/Refresh<br>Rate (RGB)                   | 1600 x 1200 @ 60 Hz vertical rate with CAT5/5E/6 cable length of 100 meters and skew rating $\leq$ 15 ns / 100 meters <sup>3</sup> |  |
| H and V Sync (RGB)                                     | 5.0 V p-p max into 1 KΩ                                                                                                    |  |

Specifications continued on next page.

| SPECIFICATION                      | DETAILS                                                                        |
|------------------------------------|--------------------------------------------------------------------------------|
| Audio                              |                                                                                |
| Analog-Digital Conversion          | 24 bit / 48 kHz                                                                |
| Maximum line-level input           | 2 Vrms/ 6 dBVrms (Video)                                                       |
|                                    | 1 Vrms/ 0 dBVrms (PC)                                                          |
| Input Impedance                    | 10k ohms                                                                       |
| Bandwidth                          | 20 Hz to 20 kHz                                                                |
| Operating Temperature and Humidity | 41° to 104° F (5° to 40° C)<br>10 to 90% relative humidity<br>(non-condensing) |
| Dimensions and Weight              | Width: 8.26 in (20.98 cm)                                                      |
|                                    | Height: 6.08 in (15.44 cm)                                                     |
|                                    | Depth: 6.23 in (15.82 cm)                                                      |
|                                    | Weight: 8.8 lbs (3.99 kg) with cables                                          |

**QM-FTSC** Specifications (continued)

- 1. The latest software versions can be obtained from the Downloads | Software Updates section of the Crestron website (<u>www.crestron.com</u>). Refer to the NOTE following these footnotes.
- 2. Crestron 2-Series control systems include the AV2 and PRO2. Consult the latest Crestron Product Catalog for a complete list of 2-Series control systems.
- 3. Longer lengths of CAT5/5E/6 cable can be used. However, the cumulative skew must be ≤ 15 ns for the entire length of cable used between all QM devices. Longer lengths of cable may experience eventual loss of bandwidth when viewing higher resolution sources. For more information, refer to page 3.

**NOTE**: Crestron software and any files on the website are for Authorized Crestron dealers and Crestron Authorized Independent Programmers (CAIP) only. New users may be required to register to obtain access to certain areas of the site (including the FTP site).

### **Physical Description**

Refer to the physical views shown below.

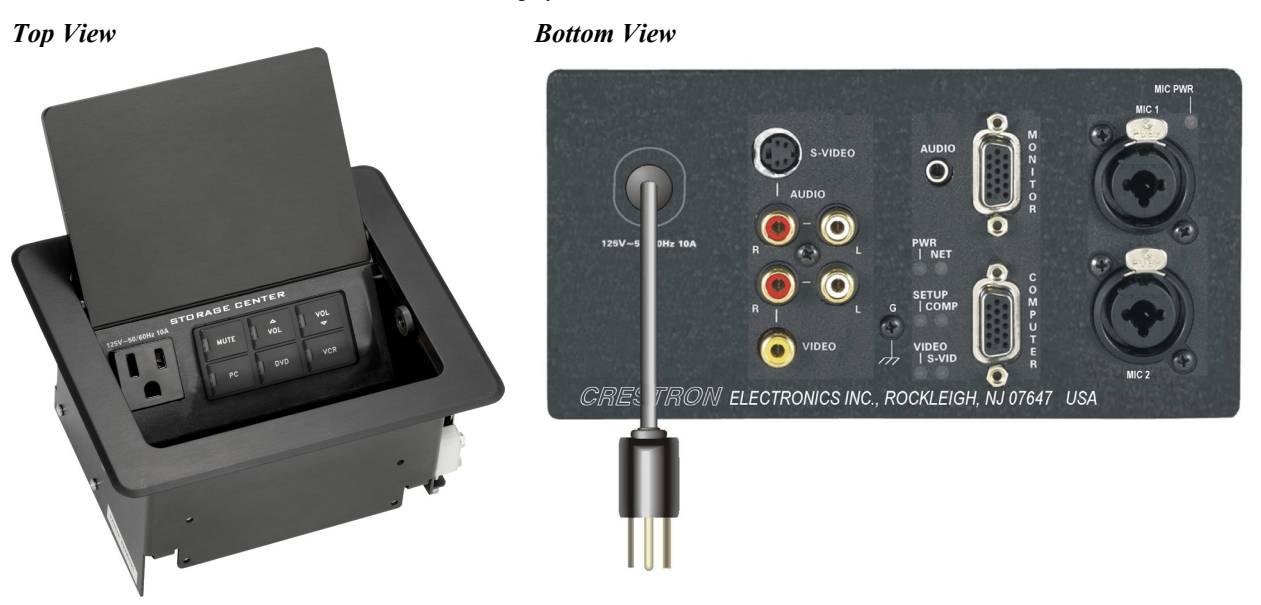

0

(†)

)@

#### **Bottom View Physical Dimensions - Top View** 8.26 in (20.98 cm) 0 ⊕ 6.23 in Q Д (15.82 cm) 0 æ 6 dт 0 CRESSTRON ELECTRONICS INC., ROCKLEICH, NJ 07847 USA

--

**Right Side View** 

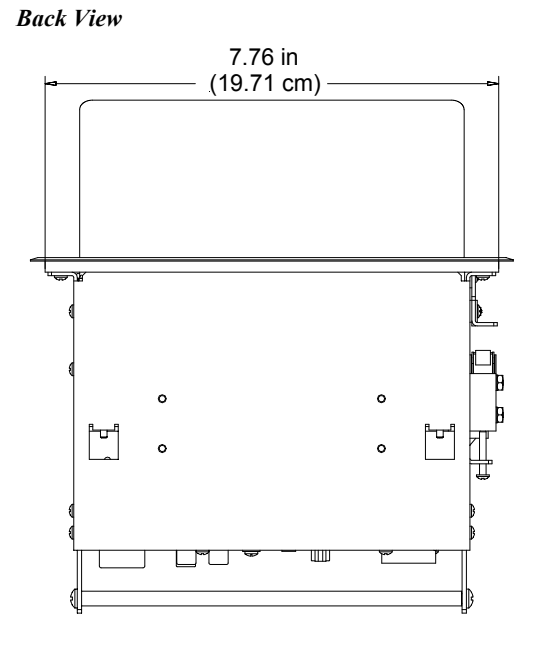

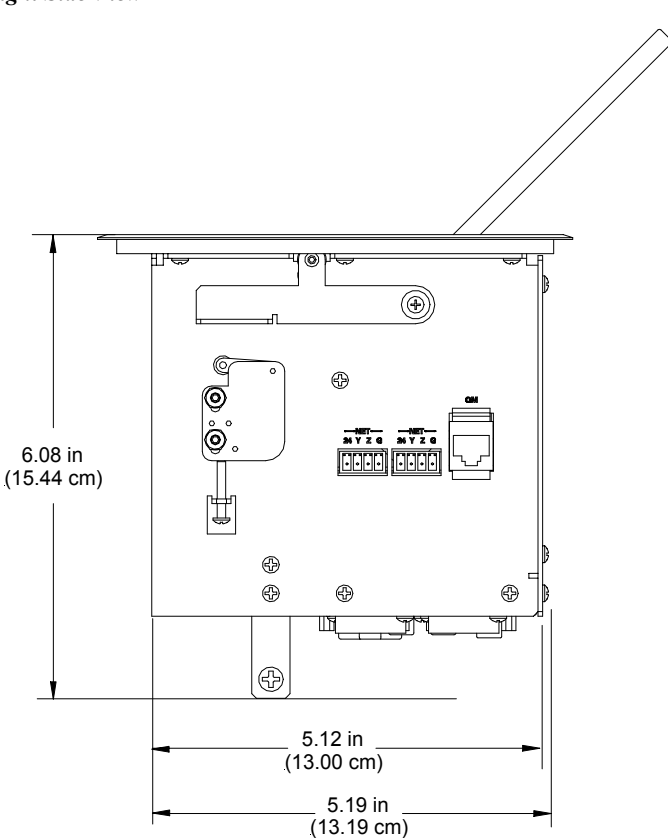

呂

### Controls and Ports (Top)

### <u>Buttons</u>

 2
 4
 6

 1
 3
 5

**NOTE:** Numbers are for programming purposes only.

The QM-FTSC has six buttons. All buttons are functionally identical and have light emitting diodes (LEDs) that serve as user feedback indicators. The illumination of each LED (on/off) is independently addressable, and programmable using SIMPL Windows. In the program, the intensity level for all button LEDs can be set from 0 to 100%.

For programming purposes the buttons are arranged numerically from bottom to top, left to right.

NOTE: These button units do not support audio WAV files.

### <u>AC Outlet</u>

125V – 50/60Hz 10A

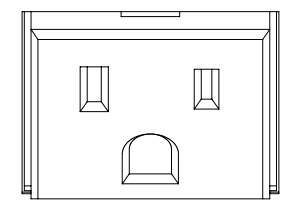

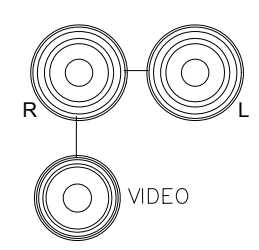

# 2 4 S-VIDEO 3 AUDIO

### The AC outlet is rated at 125 VAC @ 10 Amps, 50 – 60 Hz.

### Ports and Indicators (Underside)

### <u>VIDEO</u>

The yellow RCA connector is used for connecting a composite video source to the presentation system. A corresponding set of stereo RCA audio inputs (red and white) are provided for the video source's audio program. This port can automatically detect the presence of a composite video signal. An LED indicates the presence of a composite video signal.

### <u>S-VIDEO</u>

This 4-pin DIN-type connector is used for connecting an S-video source to the presentation system. A corresponding set of stereo RCA audio inputs (red and white) are provided for the video source's audio program. This port can automatically detect the presence of a luminance video signal on pin 3. An LED indicates the presence of a luminance signal. Refer to the following table for pin assignments.

#### S-Video Pin Assignments

| PIN | DESCRIPTION |
|-----|-------------|
| 1   | Ground      |
| 2   | Ground      |
| 3   | Luminance   |
| 4   | Chrominance |

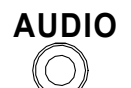

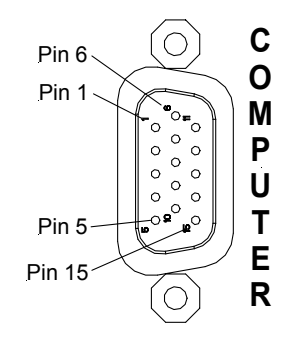

### <u>COMPUTER</u>

This female connector is used for connecting a computer's RGB video output to the presentation system. A corresponding 3.5mm mini-jack is provided for the computer sound card output. This port can automatically detect the presence of an H-sync video signal on pin 15. An LED near the RGB connector indicates the presence of an H-sync signal. Refer to the following table for pin-assignments.

| PIN | FUNCTION     | PIN | FUNCTION        |
|-----|--------------|-----|-----------------|
| 1   | Red Video    | 9   | No Connect      |
| 2   | Green Video  | 10  | Ground          |
| 3   | Blue Video   | 11  | No Connect      |
| 4   | Reserved     | 12  | Monitor Sense 1 |
| 5   | Ground       | 13  | Horizontal Sync |
| 6   | Red Ground   | 14  | Vertical Sync   |
| 7   | Green Ground | 15  | Monitor Sense 2 |
| 8   | Blue Ground  |     |                 |

#### Pin 6 Pin 1 Pin 5 Pin 15 Pin 15 Pin 15 Pin 15 Pin 15 Pin 15 Pin 15 Pin 15 Pin 10 Pin 10 Pin 1

### <u>MONITOR</u>

This female connector is a buffered pass-through port for connecting a secondary computer display to the computer's RGB video output. Refer to the following table for pin assignments.

**RGB DB15HD Pin Assignments** 

| PIN | FUNCTION     | PIN | FUNCTION        |
|-----|--------------|-----|-----------------|
| 1   | Red Video    | 9   | No Connect      |
| 2   | Green Video  | 10  | Ground          |
| 3   | Blue Video   | 11  | No Connect      |
| 4   | Reserved     | 12  | No Connect      |
| 5   | Ground       | 13  | Horizontal Sync |
| 6   | Red Ground   | 14  | Vertical Sync   |
| 7   | Green Ground | 15  | No Connect      |
| 8   | Blue Ground  |     |                 |

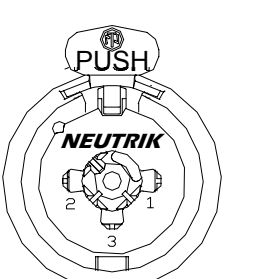

### <u>MIC 1 / MIC 2</u>

Each MIC port is a Neutrik Combo connector that contains an XLR connector for use with balanced condenser or dynamic microphones. The XLR connectors feature switchable phantom power. The ¼" phone connector is for use with devices that provide line-level signals such as wireless microphone receivers or the output of a microphone mixer.

| — NET—   | — NET —  |
|----------|----------|
| 24 Y Z G | 24 Y Z G |
|          |          |

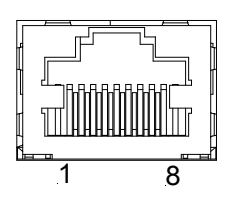

### <u>NET (x2)</u>

These two 4-pin terminal block connectors, located on the right side of the QM-FTSC, are for connection to the Cresnet network. One connector is used to connect to the Cresnet network while the second connector can be used to connect another Cresnet device. Cresnet power to the QM-FTSC is supplied through either of these connectors. For more information, refer to "Network Wiring" on page 11.

### <u>QM</u>

This eight-pin RJ-45 transport port, located on the right side of the QM-FTSC, allows connection of the QuickMedia cable. It carries audio, video, and microphone signals over CAT5E cable to a QuickMedia receiver or switcher. For more information on QuickMedia refer to page 2.

#### QM Pin Assignments

| PIN | WIRE COLORS (568B) | DESCRIPTION     |
|-----|--------------------|-----------------|
| 1   | WHITE/ORANGE       | - RGB Red       |
| 2   | ORANGE             | + RGB Red       |
| 3   | WHITE/GREEN        | - RGB Green     |
| 4   | BLUE               | + Digital Audio |
| 5   | WHITE/BLUE         | - Digital Audio |
| 6   | GREEN              | + RGB Green     |
| 7   | WHITE/BROWN        | - RGB Blue      |
| 8   | BROWN              | + RGB Blue      |

**NOTE:** When transmitting S-video, luminance uses the green video pathway, and chrominance uses the red video pathway. When transmitting composite video, the signal is carried on the blue video pathway.

**NOTE:** Always use Crescat-QM cable, or a good quality CAT5E/CAT6 cable to make QuickMedia connections.

**NOTE:** When using Crescat-QM Siamese cable, four additional wires are included for making Cresnet connections.

### <u>AC Power</u>

Connect the six-foot (183 cm) grounded AC line cord to supply AC power to the outlet on the topside of the QM-FTSC.

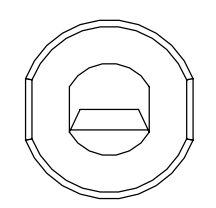

125V - 50/60Hz 10A

### Indicators

### PWR (Power)

This LED illuminates when 24 volts DC is supplied to the QM-FTSC from Cresnet.

### <u>NET</u>

This LED illuminates when communication between the control system and the QM-FTSC is established (the unit is polled on the network). Illumination indicates that the SIMPL Windows program currently loaded has a network device defined at the same Net ID as the QM-FTSC. The LED flashes when communication with the processor occurs.

### <u>COMP</u>

The COMP LED illuminates when an RGB signal from the computer port is detected.

### <u>VIDEO</u>

This LED illuminates when the presence of a composite video signal is detected by the QM-FTSC.

### <u>S-VID</u>

This LED illuminates when the presence of an S-video signal is detected by the QM-FTSC.

### <u>MIC PWR</u>

Illuminates when phantom power is applied to the microphone inputs.

### SETUP LED and Pushbutton

The QM-FTSC is Touch-Settable ID-ready. A **SETUP** pushbutton is concealed behind a faceplate during normal use. The **SETUP** pushbutton and its associated LED are used for setting a units network ID during the initial configuration of a Cresnet system or when the device is being added/replaced. Refer to "Method B (Touch Settable ID)" on page 13 for detailed information.

### **Industry Compliance**

As of the date of manufacture, the QM-FTSC has been tested and found to comply with specifications for CE marking and standards per EMC and Radiocommunications Compliance Labelling (N11785).

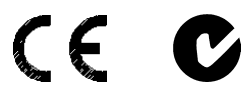

**NOTE:** This device complies with part 15 of the FCC rules. Operation is subject to the following two conditions: (1) this device may not cause harmful interference, and (2) this device must accept any interference received, including interference that may cause undesired operation.

# Setup

### **Network Wiring**

**CAUTION:** Provide sufficient power to the system. Insufficient power can lead to unpredictable results or damage to the equipment. Please use the Crestron Power Calculator to help calculate how much power is needed for the system. <a href="http://www.crestron.com/dealer-tech">http://www.crestron.com/dealer-tech</a> resources/power calculator.asp>

**CAUTION:** Use only Crestron power supplies for Crestron equipment. Failure to do so could cause equipment damage or void the Crestron warranty.

**NOTE:** When installing network wiring, refer to the latest revision of the wiring diagram(s) appropriate for your specific system configuration, available from the Downloads | Product Manuals | Wiring Diagrams section of the Crestron website (<u>www.crestron.com</u>).

When calculating the wire gauge for a particular Cresnet run, the length of the run and the power factor of each network unit to be connected must be taken into consideration. If Cresnet units are to be daisy-chained on the run, the power factor of each unit to be daisy-chained must be added together to determine the power factor of the entire chain. If the unit is a home-run from a Crestron system power supply network port, the power factor of that unit is the power factor of the entire run. The length of the run in feet and the power factor of the run should be used in the resistance equation below to calculate the value on the right side of the equation.

#### **Resistance** Equation

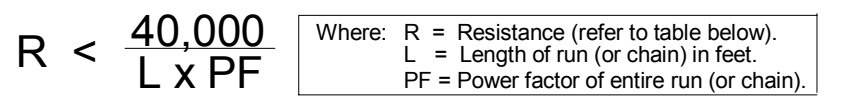

The required wire gauge should be chosen such that the resistance value is less than the value calculated in the resistance equation. Refer to the table on the next page.

| Wire Gauge Values | Wire | Gauge | Values |
|-------------------|------|-------|--------|
|-------------------|------|-------|--------|

| RESISTANCE | WIRE GAUGE   |
|------------|--------------|
| 4          | 16           |
| 6          | 18           |
| 10         | 20           |
| 15         | 22           |
| 13         | Doubled CAT5 |
| 8.7        | Tripled CAT5 |

**NOTE:** All Cresnet wiring must consist of two twisted pairs. One twisted pair is the +24V conductor and the GND conductor, and the other twisted pair is the Y conductor and the Z conductor.

**NOTE:** When daisy-chaining Cresnet units, strip the ends of the wires carefully to avoid nicking the conductors. Twist together the ends of the wires that share a pin on the network connector, and tin the twisted connection. Apply solder only to the ends of the twisted wires. Avoid tinning too far up the wires or the end

becomes brittle. Insert the tinned connection into the Cresnet connector and tighten the retaining screw. Repeat the procedure for the other three conductors.

**NOTE:** For additional information on video connections over CAT5, refer to the latest version of the Crestron CAT5 Wiring Reference Guide (Doc. 6137) which is available from the Downloads | Product Manuals section of the Crestron website (www.crerstron.com).

**NOTE:** For larger networks (i.e., greater than 28 network devices), it may be necessary to add a Cresnet Hub/Repeater (CNXHUB) to maintain signal quality throughout the network. Also, for networks with lengthy cable runs or varying types of network devices, it may be desirable to add a hub/repeater after only 20 network devices.

## **Identity Code**

Every equipment and user interface within the network requires a unique identity code (Net ID). These codes are two-digit hexadecimal numbers from 03 to FE. The Net ID of each unit must match an ID code specified in the SIMPL Windows program. Refer to "Setting the Net ID in Device Settings" on page 26 for details of the SIMPL Windows procedure.

The Net ID of the QM-FTSC has been factory set to **04** for the input/output section, and **73** for the keyboard section. The Net IDs of multiple QM-FTSCs in the same system must be unique. Net IDs are changed from a personal computer (PC) via the Crestron Viewport.

**NOTE:** For detailed information on establishing communication between the PC and control system, refer to "Communication Settings" on page 34. If communication cannot be established, refer to the "Troubleshooting Communications" section in the respective Operations Guide for the control system.

There are two different methods—Method A or Method B—for setting the Net ID:

**Method A** (Cresnet address-settable ID), described as follows, applies to devices in a Cresnet system with a 2-Series control system and requires that a single unit be the only network device connected to the control system.

**Method B** (Touch Settable ID or TSID), which begins on page 13, applies to all TSID-ready devices in a Cresnet system with 2-Series control system upgrade file (CUZ) version 3.029 or later. TSID functionality makes it possible for the control system to recognize a network device via its serial number, which is stored in the device's memory. This method does not require that any devices be disconnected from the network; Net IDs may be set with the entire Cresnet system intact. This method requires the use of the Crestron Viewport version 3.35 or later.

Use the appropriate method to set the Net ID.

### Method A (Cresnet address-settable ID)

- 1. Ensure that the device requiring a Net ID change is the only unit connected to the control system.
- 2. Open the Crestron Viewport.

Refer to the note on page 34 for a definition of Viewport.

- 3. From the Viewport menu, select **Functions** | **Set Network ID**. The software checks the baud rate and then opens the "Set Network ID" window.
- 4. In the "Set Network ID" window, select the device requiring a Net ID change from the *Current Network Devices* text window.
- 5. Select the new Net ID for the device from the *Choose the new network ID for the selected device (Hex):* text box.
- 6. Click **Set ID** to initiate the change. This will display the "ID command has been sent" window.
- 7. In the "Command Complete" window, click OK.
- 8. In the *Current Network Devices* text window, verify the new Net ID code.
- 9. In the "Set Network ID" window, click Close.

**NOTE:** The new Net ID code may also be verified by selecting **Diagnostic** | **Report Network Devices** in the Viewport (alternately, select **F4**).

10. Repeat this procedure for each additional network device requiring a Net ID change.

### Method B (Touch Settable ID)

Before using this method, you should have a list of all current network devices and their Net IDs, to avoid assigning duplicate IDs.

### Set Net ID by TSID

These procedures are for TSID-enabled network devices during the initial configuration of a Cresnet system or when such devices are being added/replaced.

- 1. Ensure that all network devices are connected to the control system.
- 2. Open the Crestron Viewport version 3.35 or later.
- 3. From the Viewport menu, select **Functions** | **Assign Cresnet ID by Serial Number**. The "Set Net ID by TSID" window appears. The window is first displayed with the data fields empty.
- 4. Click on the **Search for Touch Settable Devices** button. The system searches the network and lists all TSID-enabled devices found. The list is similar to the report produced by pressing **F4** (Report Network Devices); the first eight digits of each line constitute the TSID number (hexadecimal form of the serial number).

| F04168D2Y 43Y QM-WMC<br>F0434CD4Y 45Y C2N-DB6 | •                    |
|-----------------------------------------------|----------------------|
| Search for Touch                              | Settable Devices     |
| Serial Number                                 | -or-                 |
| TSID                                          |                      |
| CEN. NON 14222                                | it should be set to: |
| ease supply the Cresnet ID                    | R offoord bo oot to. |

#### *"Set Net ID by TSID" Window*

- 5. Enter either the serial number or TSID number of the device that requires a change. The list scrolls to and highlights the device listing. The listing should show the device's default Cresnet ID (a.k.a. Net ID).
- 6. Enter the Cresnet ID that the device should be set to and click **OK**. The number you enter should appear on the list.

**CAUTION:** This function does not prevent you from setting duplicate IDs. Be sure to check current assignments before entering the desired Cresnet ID number.

### Serial Number to TSID Conversion

This utility is useful in a case where there are multiple devices of the same type on a network, you need to locate a particular one, you know the TSID but not the serial number, and your site installation list is based on device serial numbers. In this (or the reverse) situation, do the following:

- 1. Open the Crestron Viewport.
- From the Viewport menu, select Functions | Serial Number ←→ TSID Conversion Tool. The "Serial Number ←→TSID Conversion Tool" window is displayed.

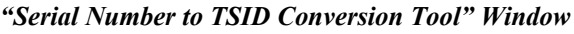

| Serial Number <> TSID                                                                                  | Conversion Tool                                                                                                    |
|----------------------------------------------------------------------------------------------------|----------------------------------------------------------------------------------------------------|
| Enter a Crestron Serial Num<br>have it converted to the TS<br>TSID in the right field and p<br>number. | iber in the left field and press '>>' to<br>iID used by the devices. Enter a<br>iress '<<' to convert it to a serial |
| Crestron Serial Number                                                                                 | >> Touch Settable ID<br>180DC576                                                                                     |
|                                                                                                    | OK                                                                                                    |

3. Enter the serial number or TSID number as instructed; press the appropriate button to obtain the corresponding number.

**NOTE:** Enter serial numbers, including spaces, exactly as they appear on the unit label. Alpha characters in serial numbers or TSID numbers may be entered in upper or lower case.

### Installation

| Suppl | lied | Par | rts |
|-------|------|-----|-----|
|       |      |     |     |

| Part                                                                | Quantity |
|---------------------------------------------------------------------|----------|
| Small Cable Bushing, 5/16 inch ID, 0.5 inch OD                      | 8        |
| Large cable Bushing, 0.55 inch ID, 0.80 inch OD                     | 1        |
| Cable Support Plate                                                 | 1        |
| LG Black screw #4 x 3/16, Pan Head, Phillips                        | 4        |
| Screw #6-32, Pan Head, Phillips                                     | 8        |
| Screw #10, Pan Head, Phillips                                       | 4        |
| Mounting Bracket                                                    | 2        |
| Tie Wrap                                                            | 9        |
| Composite Video Cable, RCA to RCA, 6 ft long, with "VIDEO"<br>Label | 1        |
| Audio Cable, RCA to RCA, 6 ft long, with "AUDIO-L" label            | 2        |
| Audio Cable, RCA to RCA, 6 ft long, with "AUDIO-R" label            | 2        |
| S-Video Cable, 6 ft long                                            | 1        |
| Computer RGB Cable, VGA to VGA, 6 ft long                           | 1        |
| Computer Audio Cable, 3.5 mm Stereo, 6 ft long                      | 1        |

**Tools Required** 

- Phillips screwdriver
- Small flat-blade screwdriver (for connecting the VGA cable)

### **Cable Support Plate**

The cable support plate must be installed first.

- 1. Place the bushings on the cables (nine bushings supplied). Use the large bushing for the VGA cable.
- 2. Thread the cables through the appropriate slot on the plate.
- 3. Snap the bushings into the plate slots.
- 4. Feed all the excess cable through the opening.
- 5. Attach the plate using the four  $#4 \times 3/16$  LG black screws supplied.
- 6. Connect the cables to the bottom of the QM-FTSC.
- 7. Secure the cables to the bottom bar using the tie wraps (nine tie wraps are supplied).

#### Cable Plate Installation

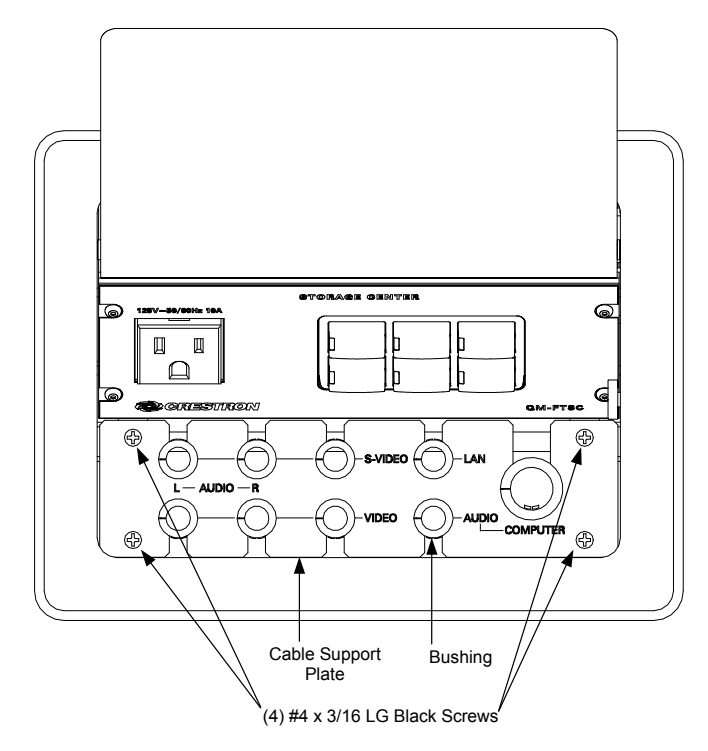

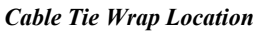

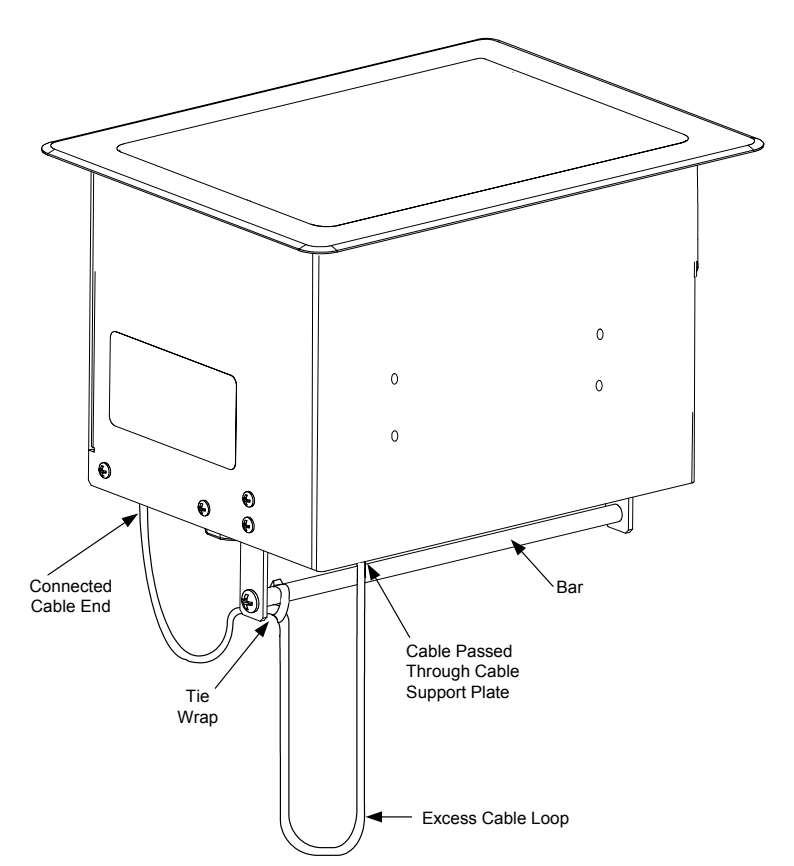

### Mounting to Surface

The QM-FTSC is designed to mount in a horizontal surface, such as a desk top, lectern, or podium. The following diagram illustrates the required opening size to accommodate the QM-FTSC.

#### Mounting Hole Dimensions

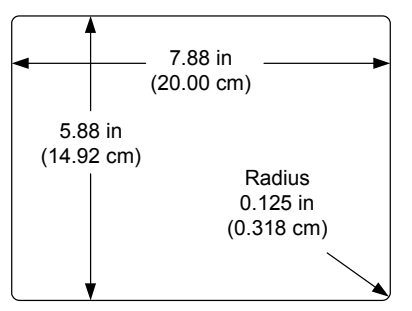

**NOTE:** Before inserting the QM-FTSC in the mounting hole, ensure that all required cables have been installed.

- 1. Install the eight supplied #6-32 screws, but do not tighten (four on the front side and four on the rear side). These will be used to secure the front and rear mounting brackets.
- 2. Position the QM-FTSC in the mounting hole.

#### Mounting Bracket Screw Locations

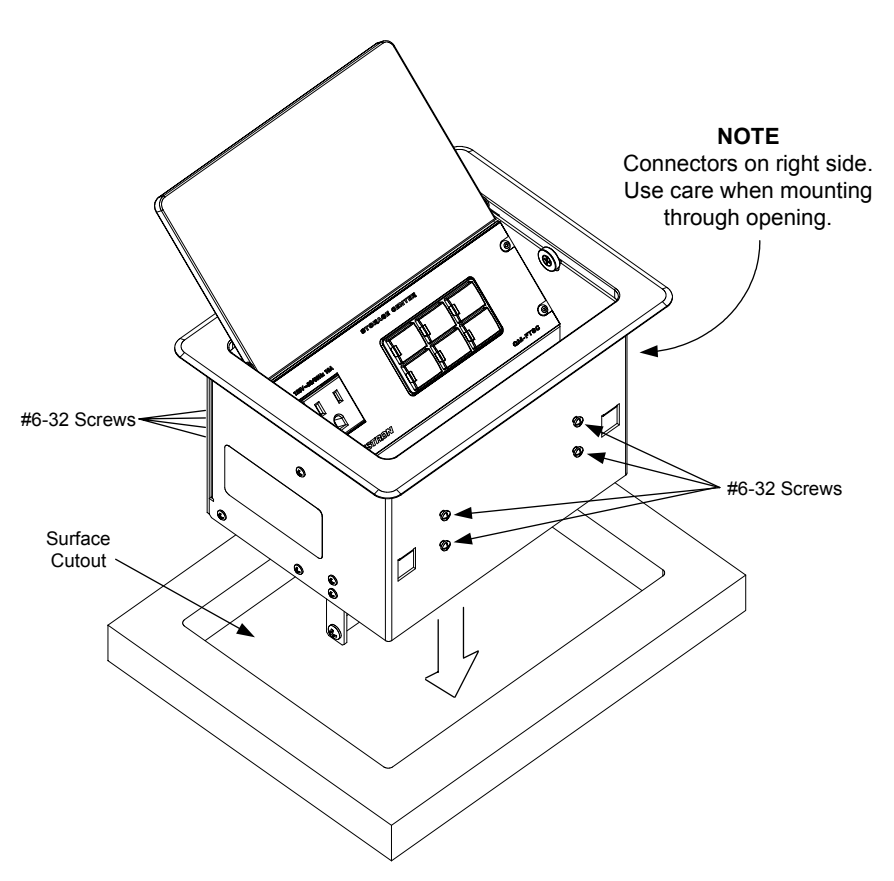

- 3. Install the four #10 screws in the mounting brackets (two screws per bracket). Refer to the following diagram.
- 4. Slide the mounting brackets over the #6-32 screws and tighten the #6-32 screws.
- 5. Turn the four #10 screws equally until they contact the underside of the mounting surface.

**NOTE:** Do not over-tighten the #10 screws as this may damage the surface and/or the unit.

#### Mounting Bracket Installation

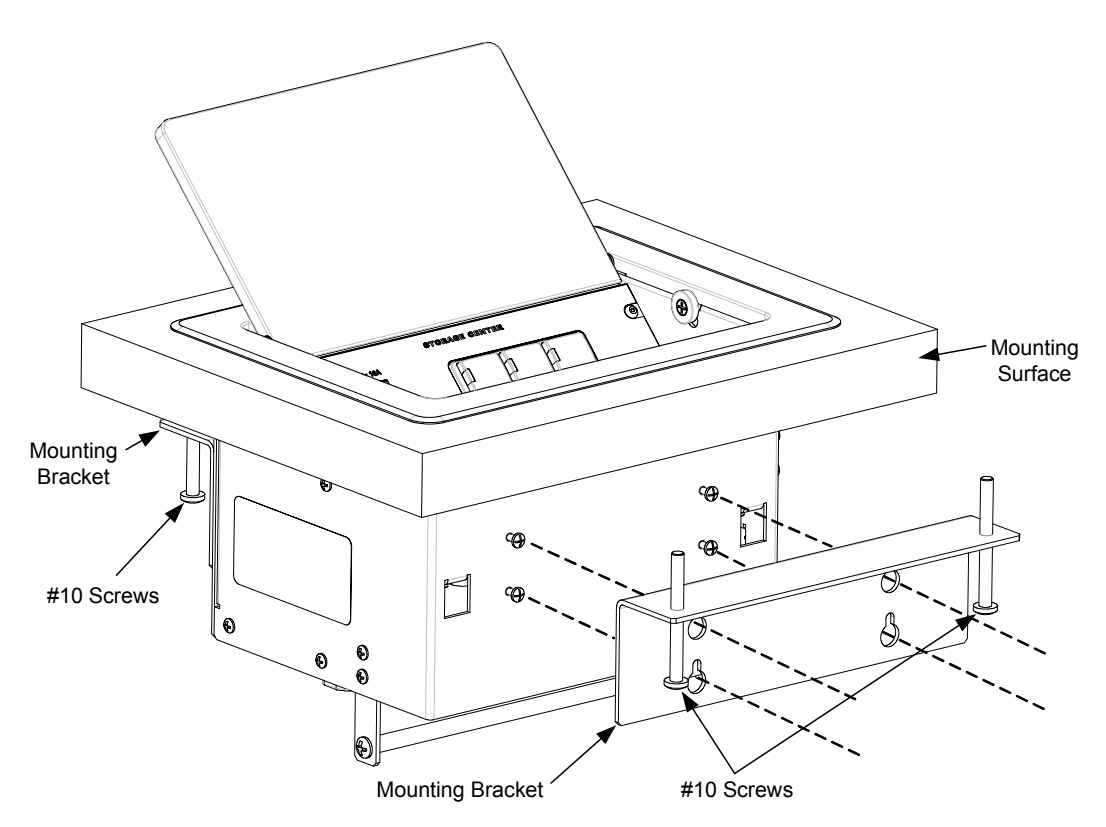

### **Hardware Hookup**

Refer to the following hookup diagram and, aside from attaching power last, complete the connections in any order.

**NOTE:** To prevent overheating, do not operate this product in an area that exceeds the environmental temperature range listed in the specifications table. Consideration must be given if installed in a closed or multi-unit rack assembly, inside a closed desk, or in a closed podium since the operating ambient temperature of these environments may be greater than the room ambient. Contact with thermal insulating materials should be avoided on all sides of the unit.

**NOTE:** The maximum continuous current from equipment under any external load conditions shall not exceed a current limit that is suitable for the minimum wire gauge used in interconnecting cables. The ratings on the connecting unit's supply input should be considered to prevent overloading the wiring.

#### **Underside Connections**

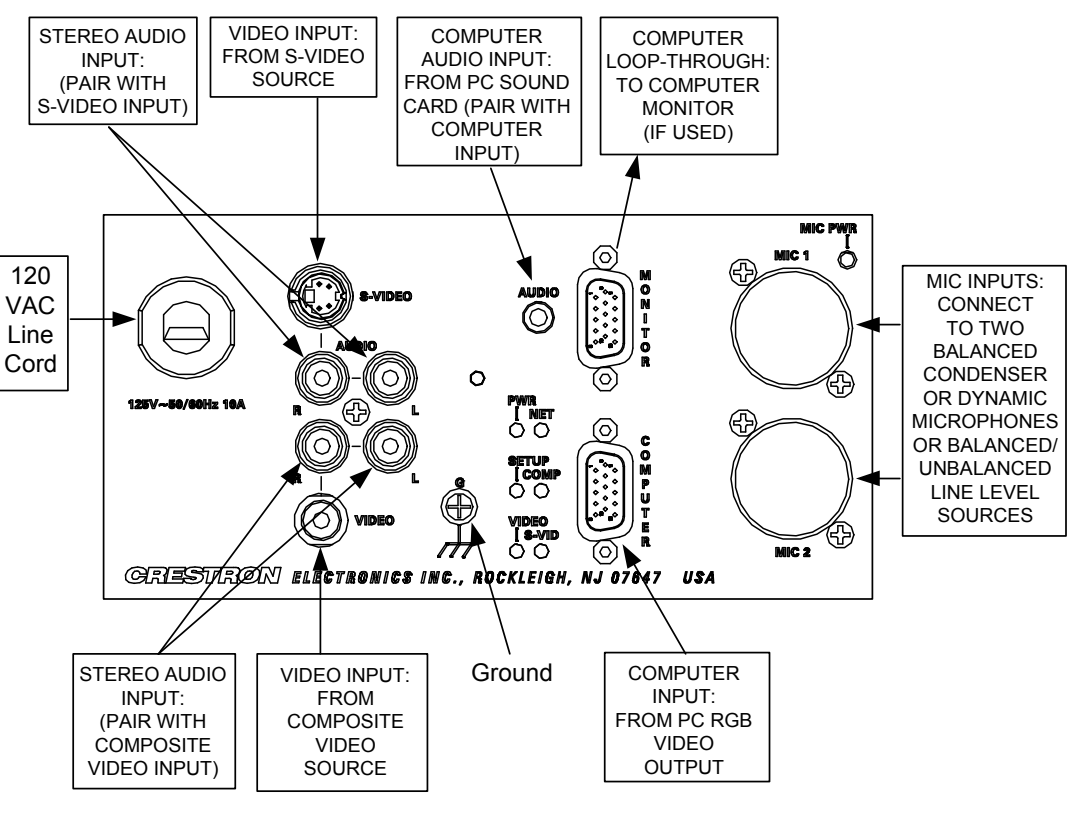

**Right Side Connections** 

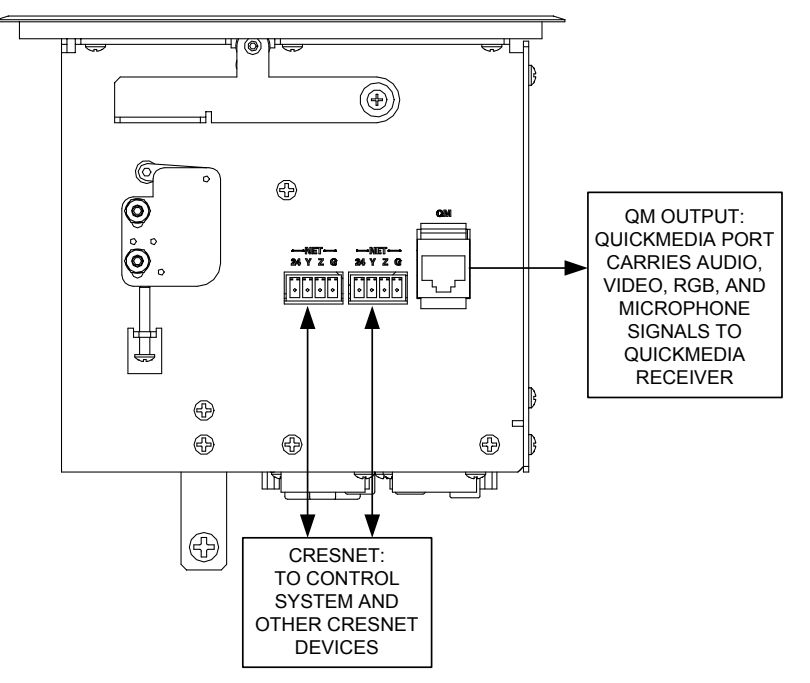

### **Ground Wire Connections**

Proper grounding is required. Connect the ground from the QM transmitter (QM-FTSC) to earth ground. Connect the Cresnet shield at the QM-RMCRX to the chassis ground provided on the QM-RMCRX. The QM-RMCRX chassis must also be connected to an earth ground (building steel). Refer to the following grounding diagram.

#### **Ground Wire Connections**

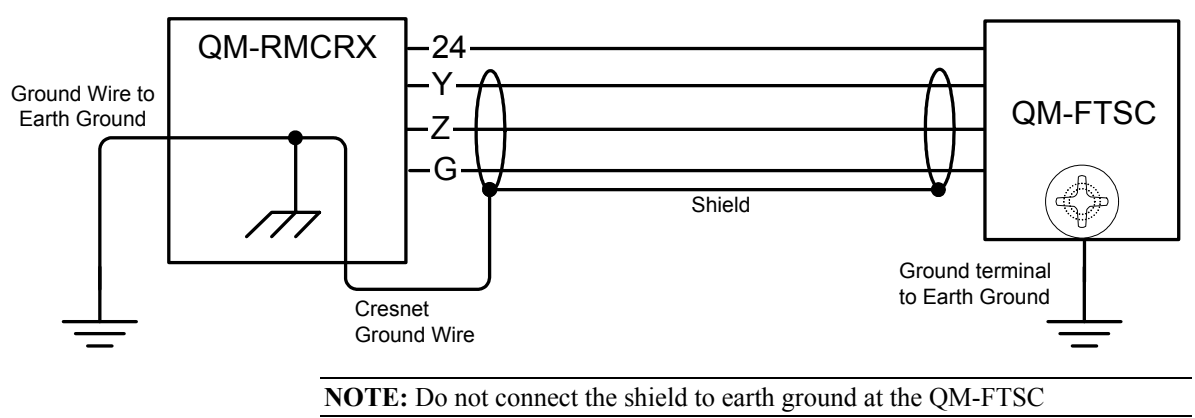

## **Configuration Software**

#### Have a question or comment about Crestron software?

Answers to frequently asked questions (FAQs) can be viewed in the Online Help section of the Crestron website (<u>www.crestron.com</u>). To post a question or view questions you have submitted to Crestron's True Blue Support, log in at http://support.crestron.com. First-time users will need to establish a user account.

Configuration is easy thanks to Crestron's Windows-based programming software. Crestron SystemBuilder<sup>TM</sup> software creates a complete project, with no special programming required. SystemBuilder completes all necessary programming for a base system including all touchpanel screens and the control system program. The program output of SystemBuilder is a SIMPL Windows program with much of the functionality encapsulated in macros and templates. Once SystemBuilder creates the project, the system interfaces and program logic can be customized in SystemBuilder or can be easily modified with Crestron development tools (i.e., SIMPL Windows and Crestron VisionTools<sup>®</sup> Pro-e (VT Pro-e) software packages).

SystemBuilder comes with templates for all supported interfaces. If a user wishes to create a touchpanel project using templates with a different look-and-feel, this can be accomplished by making a custom template. This custom template can then be used by SystemBuilder to create the final project files to be loaded into the panels. Alternatively, VT Pro-e can be used to tweak projects created with the SystemBuilder or develop original touchpanel screen designs.

Once the program created by SystemBuilder is loaded into the control system, Digital Media Tools (DMT) Software can be used to tune the system for optimal performance. DMT software can be used to test the quality of audio and video signals as well as fine-tune audio and video settings.

# Earliest Version Software Requirements for the PC

**NOTE:** Crestron recommends the use of SystemBuilder and Digital Media Tools software for creating and fine-tuning a QuickMedia system.

**NOTE:** Crestron recommends that you use the latest software to take advantage of the most recently released features. The latest software is available from the Downloads | Software Updates section of the Crestron website (www.crestron.com).

**NOTE:** Crestron software and any files on the website are for Authorized Crestron dealers and Crestron Authorized Independent Programmers (CAIP) only. New users may be required to register to obtain access to certain areas of the site (including the FTP site).

The following are the earliest useable software version requirements for the PC:

- (Optional) SystemBuilder (Requires SIMPL Windows).
- SIMPL Windows version 2.05.08 or later. Requires SIMPL+<sup>®</sup> Cross Compiler version 1.1.
- Crestron Database version 16.2.0 or later. Required by SIMPL Windows.
- Digital Media Tools software version 3.00.00 or later.

### Configuring with Crestron SystemBuilder

**NOTE:** The QM-FTSC is configured with Crestron SystemBuilder version 1.0 software. As of press time, this version of Crestron SystemBuilder had not been released. Please check the Crestron FTP site.

The Crestron SystemBuilder interface guides you through a few basic steps for specifying the control system, designating rooms and touchpanels, devices, and functionality. The Crestron SystemBuilder then configures the system, including all touchpanel projects and control system logic, including Crestron RoomView<sup>™</sup> management software.

The Crestron SystemBuilder is fully integrated with the Crestron suite of software development tools, including SIMPL Windows, Cross Compiler, VT Pro-e, Crestron Database, User IR Database, and User Modules Directory. The Crestron SystemBuilder accesses all these tools behind the scenes, enabling you to easily create robust systems.

SystemBuilder provides a step-by-step process that guides the user through the process of selecting components and determining signal routing and control. The control code and complete equipment lists are automatically generated. Crestron SystemBuilder automatically compiles and uploads your program to the control system.

**SystemBuilder** 

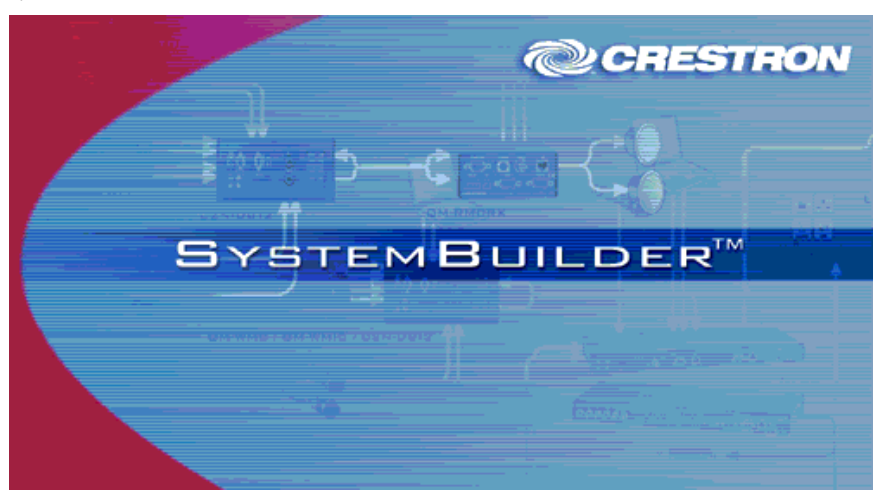

When you click **New**, you can choose the *QuickMedia Solutions* tab. This tab offers a choice of wizard solutions.

The Single Origination Point Wizard was designed to rapidly and simply create a system configuration that has a single QuickMedia origination point (QM-FTSC) connected to a single QuickMedia destination (QM-RMCRX in this example). Configuration includes display control programming, audio and video routing, keypad controls, and room management.

| New                                               | ×                                                                                                    |
|---------------------------------------------------|----------------------------------------------------------------------------------------------------|
| General General                                   | Description<br>Create a single origination<br>point QuickMedia room                                                                                                    |
| Blank System<br>Single QM<br>Origination<br>Point | solution for display, AV, and<br>optional microphone control.<br>Use this Wizard if you want<br>to control the room from a<br>keypad, touchpanel or PC<br>and only have one QM<br>origination point. |
|                                                   | Preview                                                                                                    |
| Help                                              | <u>O</u> K <u>C</u> ancel                                                                                                    |

The wizard interface guides you through a few basic steps.

- *Name and Location* Allows you to select a processor, select a name for the system, and select the file location.
- *Display Device* The Display Device window is where you select the controlled display device, and the specific switching commands, that will be part of the system.
- *Display Options* Use this window to include screen and lift control as applicable.
- *QM Transmitter* Choose QM-WMIC (Equal to the lower portion of the QM-FTSC).

- *Room Options* Permits the use of RoomView management software, and sets the administrator and user passwords.
- *Audio Options* Type of audio, program source or program and speech source.
- *User Interfaces* Button layout and designations (six button equal to the top portion of the QM-FTSC).
- *Controlled Sources* –Select source devices from the extensive database and assign control parameters.
- *Video Options* Choose how the sources will be connected to the system and choose automatic system power on/off options.
- *Power Control* Use this window to setup power control for the display device.

Single Origination Point Start Window

| 😽 Single Origination Point - AV | Mic and Display Control                                                           |
|---------------------------------|-----------------------------------------------------------------------------------|
| Start                           | Sinale Origination Point                                                          |
| Name and<br>Location            | AV. Mic and Display                                                               |
| Display<br>Device               |                                                                                   |
| Display<br>Options              | This application helps you create a complete multimedia room solution,            |
| QM<br>Transmitter               | complete with keypads and a<br>professionally designed Control<br>System Program. |
| Room Options                    |                                                                                   |
| Audio Options                   |                                                                                   |
| User<br>Interfaces              |                                                                                   |
| Controlled<br>Sources           |                                                                                   |
| Video Options                   |                                                                                   |
| Power Control                   | To continue, click Next.                                                          |
| Finish                          |                                                                                   |
|                                 | Einish                                                                            |

After entering the appropriate information in each step, SystemBuilder creates the control system logic and touchpanel pages, ready to upload to the controller.

**NOTE:** After uploading the program to the control system and installing the hardware, you can reset the values for properties such as volume, balance, treble and bass.

For additional details, download SystemBuilder from the Crestron website (<u>www.crestron.com</u>) and examine the extensive help file.

### **Configuring with SIMPL Windows**

**NOTE:** While SIMPL Windows can be used to configure the QM-FTSC, Crestron recommends SystemBuilder and Digital Media Tools software for configuring and tuning a QuickMedia system.

**NOTE:** The following are acceptable file extensions for programs that include a QM-RMCRX and QM-FTSC, developed for specific control system types:

| .smw | projectname.smw         | (source file)                   |
|------|-------------------------|---------------------------------|
| .spz | <i>projectname</i> .spz | (compiled file for 2-Series)    |
| .usp | projectname.usp         | (source code module for SIMPL+) |
| .ir  | projectname.ir          | (user IR)                       |
| .umc | projectname.umc         | (user macro)                    |
| .ush | projectname.ush         | (completed SIMPL+)              |

SIMPL Windows is the Crestron graphical, Windows<sup>®</sup>-based development tool for programming control systems. The SIMPL Windows interface provides two workspaces: the Configuration Manager, for configuring the control system, touchpanels, and controlled network devices; and Program Manager, for designing the logic and functionality of the control system.

In addition, you can use the powerful Crestron Viewport utility to accomplish multiple system tasks, such as uploading the program to the control system and performing diagnostic functions. Together with the Crestron Database, these tools provide you with the essential components you need to program the QM-RMCRX and QM-FTSC. Crestron software is available from the Crestron website (www.crestron.com) — registration is required for downloading.

**NOTE:** Crestron software and any files on the website are for Authorized Crestron dealers and Crestron Authorized Independent Programmers (CAIP) only. New users may be required to register to obtain access to certain areas of the site (including the FTP site).

**NOTE:** The information in this section assumes that the reader has knowledge of SIMPL Windows. If not, refer to the extensive help information provided with the software.

**NOTE:** In the following example, a QM-RMCRX is used as the QuickMedia receiver for the QM-FTSC.

In Configuration Manager, drag the QM-RMCRX from the Control Systems folder of the *Device Library* to *System Views*.

QM-RMCRX in the Device Library

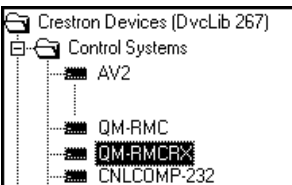

#### System View of QM-RMCRX

| 0 | 01                   | 02          | 03         | 04                           | 05                      | 06          | 07         | 08           | 09         | 10        |          | 0 |
|---|----------------------|-------------|------------|------------------------------|-------------------------|-------------|------------|--------------|------------|-----------|----------|---|
|   | C2I-RMC-IR1          | C2I-RMC-DI4 | C2I-RMC-C  | C2QENET-1                    | C2Net-Device            | C2I-RX-VIDE | C2I-RX-MIX | C2I-RX-GEN   | C2I-RX-GRA | C2I-RMCRX |          |   |
|   |                      | ☆;          | <u>III</u> |                              |                         | 臣           | 臣          | 臣            | 臣          |           |          |   |
| 0 | Infrared -<br>Serial | Input       | COM A-B    | Drop Ethernet<br>Device Here | Drop Net<br>Device Here | Video       | Miser      | GeneralAudio | Equalizer  | C2I-RMCRX | QM-RMCRX | 0 |

### C2Net-Device Slot in Configuration Manager

The C2Net-Device slot (05) enables the QM-RMCRX to control up to 252 Cresnet devices. Each Cresnet device is assigned a unique identifier called a Net ID, which is a hexadecimal value ranging from 03 to FE.

To view the list of supported devices, expand the control system in the bottom pane of *System Views* and double-click the C2Net-Device slot, the desired Net ID, or right-click and select **Add Item** from the submenu. Then select the device you want to add. Alternatively, you can drag the device from the Cresnet Control Modules folder onto the Net ID. Supported devices include network control modules, lighting modules and a variety of Crestron wired touchpanels.

In Program Manager, the C2Net-Device symbol contains no signals; to program a controlled Cresnet device, expand C2Net-Device in *Program View*. Then drag the device to *Detail View*.

In the Cresnet Control Modules, locate the QM-FTSC.

#### QM-FTSC Control Module

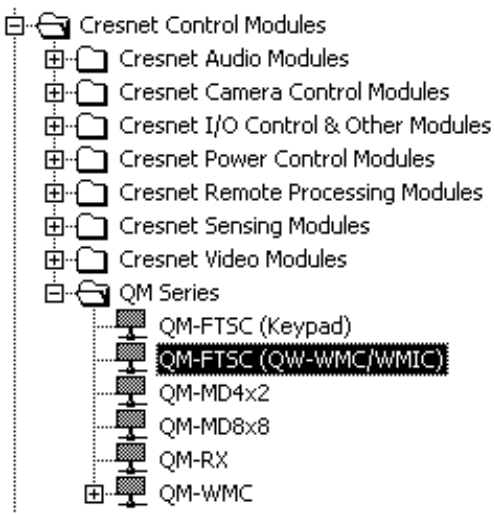

Within this module are three symbols. The QM-WMC and QM-MIC are grouped together and share a common Net ID (04 default). The keypad symbol has its own Net ID (73 default). Drag and drop the QM-FTSC module onto the C2Net-Device slot.

C2Net-Device, Slot 5

| F |   | ОМ | -RMCRX                               |
|---|---|----|--------------------------------------|
| - | Ē |    | Slot 1: C2I-RMC-IR1                  |
|   | Ē |    | Slot 2: C2I-RMC-DI4                  |
|   | Ē |    | Slot 3: C2I-RMC-COM2-232             |
|   | Ē |    | Slot 4: C20ENET-1                    |
|   |   |    | Slot 5: C2Net-Device                 |
|   |   |    |                                      |
|   |   |    |                                      |
|   |   |    | Slat 1, Pacia OM WMC Costrola        |
|   |   |    |                                      |
|   |   |    | Slot 2: Opt WMIC Microphone Controls |
|   |   |    | ID 05: {EMPTY}                       |
|   |   |    | ID 06: {EMPTY}                       |
|   |   |    | ID 07: {EMPTY}                       |
|   |   |    | ID 08: {EMPTY}                       |
|   |   |    |                                      |
|   |   |    |                                      |
|   |   |    | ID 71: {EMPTY}                       |
|   |   |    | ID 72: {EMPTY}                       |
|   |   |    | ID 73: QM-FTSC (Keypad)              |
|   |   |    | ID 74: {EMPTY}                       |
|   |   |    | ID 75: {EMPTY}                       |

### Setting the Net ID in Device Settings

Double-click the QM-FTSC icon in the upper pane to open the "Device Settings" window. This window displays QM-FTSC device information. The Net ID can be changed in this window using the *Net ID* tab, as shown in the following figure.

"Device Settings" Window

| C | evice Setting | s: Crest | ron QM-FTSC (QW  | -WMC/WMIC)  | × |
|---|---------------|----------|------------------|-------------|---|
|   | Device Name   | Net ID   | Connection Sheet | Device Info |   |
|   | Net ID: 04    | -        |                  |             |   |
|   |               |          |                  |             |   |
|   |               |          |                  |             |   |
|   |               |          |                  |             |   |
|   |               |          |                  |             |   |
|   |               |          |                  |             | 4 |
|   |               |          | OK Cano          | cel Apply   |   |

**NOTE:** This procedure sets the Net ID for the QM-FTSC in the program only. It does not automatically set the Net ID for the QM-FTSC itself. SIMPL Windows automatically changes Net ID values of a device added to a program if a duplicate device or a device with the same Net ID already exists in the program. Always ensure that the hardware and software settings of the Net ID match. For Net ID hardware setting details, refer to "Identity Code" on page 12.

### Symbols in Programming Manager

Three symbols make up the QM-FTSC: Basic Controls, Microphone Controls, and Keypad. These symbols may be opened in *Detail View*.

### **Basic Controls**

| Qui marc Symbol Denni rich of Dusic Control |
|---------------------------------------------|
|---------------------------------------------|

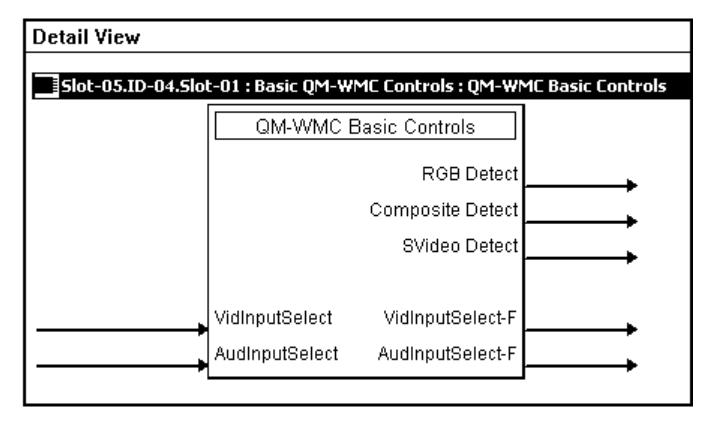

The following tables list the symbol's input and output signals, respectively, and their functional descriptions.

**QM-WMC** Analog Input Signal Descriptions

| INPUT           | DESCRIPTION                          |
|-----------------|--------------------------------------|
| VidInput Select | Selects the video source to be used. |
| AudInput Select | Selects the audio source to be used. |

#### Signal Values for "VidInput Select"

| SIGNAL<br>VALUE | SOURCE                         |
|-----------------|--------------------------------|
| 1               | Selects RGB input.             |
| 2               | Selects composite video input. |
| 3               | Selects S-video input.         |

NOTE: Use an Analog Initialize to send a decimal input signal to the symbol.

#### Signal Values for "AudInput Select"

| SIGNAL<br>VALUE | SOURCE                                                 |  |
|-----------------|--------------------------------------------------------|--|
| 0               | Mute.                                                  |  |
| 1               | Selects PC audio.                                      |  |
| 2               | Selects RCA 1 (associated with composite video input). |  |
| 3               | Selects RCA 2 (associated with S-video input).         |  |

**NOTE:** Use an Analog Initialize to send a decimal input signal to the symbol.

#### QM-WMC Digital Output Signal Descriptions

| OUTPUT           | DESCRIPTION                                  |  |
|------------------|----------------------------------------------|--|
| RGB Detect       | Goes high when RGB signal is detected.       |  |
| Composite Detect | Goes high when video signal is detected.     |  |
| Svideo Detect    | Goes high when luminance signal is detected. |  |

**QM-WMC** Analog Output Signal Descriptions

| OUTPUT            | DESCRIPTION                                  |  |
|-------------------|----------------------------------------------|--|
| VidInput Select-F | Indicates the video source that is selected. |  |
| AudInput Select-F | Indicates the audio source that is selected. |  |

**NOTE:** Returned values match values that were selected for the **VidInput Select** and **AudInput Select** inputs.

### Microphone Controls

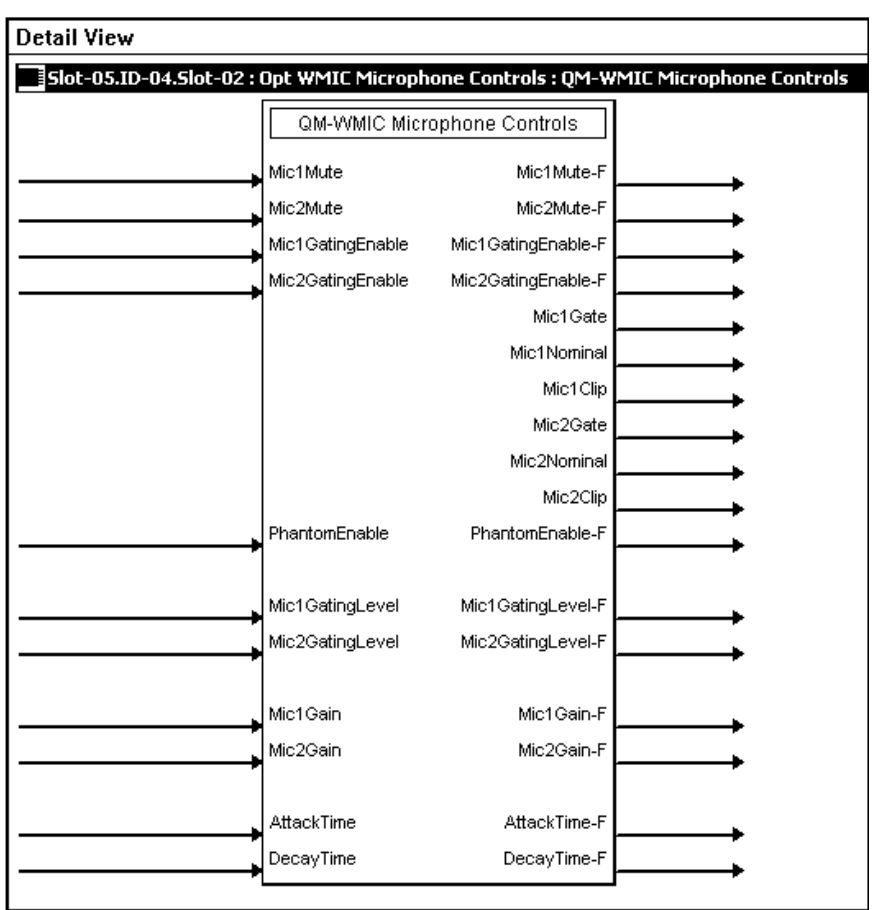

**QM-WMIC Symbol – Detail View of Microphone Controls** 

The following tables list the symbol's input and output signals, respectively, and their functional descriptions.

| INPUT            | DESCRIPTION                                                 |  |  |
|------------------|-------------------------------------------------------------|--|--|
| Mic1Mute         | Mutes the input signal from Mic 1 when high.                |  |  |
| Mic2Mute         | Mutes the input signal from Mic 2 when high.                |  |  |
| Mic1GatingEnable | Enables automatic gating on Mic 1 when high.                |  |  |
| Mic2GatingEnable | Enables automatic gating on Mic 2 when high.                |  |  |
| PhantomEnable    | Enables phantom power for both microphone inputs when high. |  |  |

#### **QM-WMIC** Digital Input Signal Descriptions

**NOTE:** Phantom power is applied to the XLR connectors of both microphone inputs. It cannot be switched on an individual microphone input.

**QM-WMIC** Analog Input Signal Descriptions

| INPUT           | DESCRIPTION                                   |  |
|-----------------|-----------------------------------------------|--|
| Mic1GatingLevel | Specifies gating level for Mic 1 (0 to 100%). |  |
| Mic2GatingLevel | Specifies gating level for Mic 2 (0 to 100%). |  |
| Mic1Gain        | Specifies gain level for Mic 1 (0 to 100%).   |  |
| Mic2Gain        | Specifies gain level for Mic 2 (0 to 100%).   |  |
| AttackTime      | Specifies attack time (10 to 100 ms).         |  |
| DecayTime       | Specifies decay time (10 to 5000 ms).         |  |

**NOTE:** AttackTime and DecayTime are applied to both microphone inputs.

#### **QM-WMIC** Digital Output Signal Descriptions

| OUTPUT             | DESCRIPTION                                               |  |
|--------------------|-----------------------------------------------------------|--|
| Mic1Mute-F         | Indicates Mic 1 is muted.                                 |  |
| Mic2Mute-F         | Indicates Mic 2 is muted.                                 |  |
| Mic1GatingEnable-F | Indicates automatic gating on Mic 1 enabled.              |  |
| Mic2GatingEnable-F | Indicates automatic gating on Mic 2 enabled.              |  |
| Mic1Gate           | Indicates Mic 1 gating level has been reached.            |  |
| Mic1Nominal        | Indicates Mic 1 at nominal level.                         |  |
| Mic1Clip           | Indicates Mic 1 signal is at 6 dB below input clip level. |  |
| Mic2Gate           | Indicates Mic 2 gating level has been reached.            |  |
| Mic2Nominal        | Indicates Mic 2 at nominal level.                         |  |
| Mic2Clip           | Indicates Mic 2 signal is at 6 dB below input clip level. |  |
| PhantomEnable-F    | Indicates when phantom power is enabled.                  |  |

**NOTE:** The gating level indicators will still function even if the gating function is not enabled.

**NOTE:** Nominal indication is reported at 20 dB below input clip level. Clip indication is reported at 6 dB below input clip level.

**QM-WMIC** Analog Output Signal Descriptions

| OUTPUT            | DESCRIPTION                      |  |
|-------------------|----------------------------------|--|
| Mic1GatingLevel-F | Gating level feedback for Mic 1. |  |
| Mic2GatingLevel-F | Gating level feedback for Mic 2. |  |
| Mic1Gain-F        | Gain level feedback for Mic 1.   |  |
| Mic2Gain-F        | Gain level feedback for Mic 2.   |  |
| AttackTime-F      | Attack time setting feedback.    |  |
| DecayTime-F       | Decay time setting feedback.     |  |

**NOTE:** Returned values match values that were selected for the **GatingLevel**, **Gain**, **AttackTime** and **DecayTime** inputs.

NOTE: Refer to page 31 for adjustment details of the microphone inputs.

### <u>Keypad</u>

C2N-DB6 Symbol – Detail View of Keypad

| Detail View                                |                    |        |          |  |  |
|--------------------------------------------|--------------------|--------|----------|--|--|
| Slot-05.ID-73 : QM-FT5C (Keypad) : C2N-DB6 |                    |        |          |  |  |
|                                            | C2N-E              | )B6    |          |  |  |
|                                            | fbck1              | press1 |          |  |  |
|                                            | fbck2              | press2 |          |  |  |
| <b>,</b>                                   | fbck3              | press3 |          |  |  |
| <b>,</b>                                   | fbck4              | press4 |          |  |  |
| <b>,</b>                                   | fbck5              | press5 |          |  |  |
| <b>,</b>                                   | fbck6              | press6 | <b>,</b> |  |  |
|                                            |                    |        |          |  |  |
| <b>,</b>                                   | IndicatorIntensity |        |          |  |  |

In the symbol, the number of press and fbck (feedback) and press—outputs and inputs, respectively—correspond to the number of buttons. The symbol also contains the LED brightness control (**IndicatorIntensity**).

| C2N-DB12 | Symbol | Signal | Descriptions |
|----------|--------|--------|--------------|
|----------|--------|--------|--------------|

| SIGNAL | NAME                           | DESCRIPTION                                                                                                    |
|--------|--------------------------------|----------------------------------------------------------------------------------------------------|
| Input  | Fbck1 through fbck12           | Activates feedback LEDs 1 – 12<br>High/1 = feedback function on<br>Low/0 = feedback function off                           |
|        | IndicatorIntensity<br>(analog) | Controls LED indicator intensity (for<br>all LEDs)<br>Ramp level 0 – 100%<br>If no signal is connected, default is<br>100% |
| Output | Press 1 through press 12       | Notifies control system of button press $(1 - 12)$                                                                         |

### Programming with VisionTools Pro-e

Touchpanel screens can be created in VT Pro-e to allow configuration of phantom power, gain levels, gating levels, attack times, and decay times. Digital Media Tools software already has these controls built in. Refer to the following section "Adjusting the QM-FTSC Microphone Inputs" for additional information.

### **Example Program**

An example program for the QM-FTSC is available from the Crestron FTP site (ftp://ftp.crestron.com/Examples). Search for the file named QM-FTSC.ZIP.

### Adjusting the QM-FTSC Microphone Inputs

Once a QM-FTSC is installed and configured, settings for gain, gating level, attack time, and decay time should be set using the Realtime Mode in Digital Media Tools (version 3.00.00 or later). Digital Media Tools software can be started from the SystemBuilder application.

**NOTE:** Crestron recommends that you use the latest software to take advantage of the most recently released features. The latest software is available from the Downloads | Software Updates section of the Crestron website (www.crestron.com).

### Definitions

The QM-FTSC allows for adjustments to be made to microphone input signals. The following are definitions of terms that are commonly used when making adjustments.

### Attack Time

The time it takes (in milliseconds) from when an input signal rises above the gating level until the microphone output signal is enabled.

### <u>Clipping</u>

A condition in which a signal level exceeds the maximum level (the clipping level) a circuit can handle. This is usually caused by improper gating parameters and gain settings.

### <u>Decay Time</u>

The time (in milliseconds) from when an input signal falls below the gating level until the microphone output signal is muted.

### <u>Gain</u>

An adjustable amplification to accommodate varying input signal levels.

### <u>Gating</u>

Gating is a function that mutes a microphone signal when the input sound level is below a user-set threshold (gating level).

The following diagram demonstrates clipping, attack time, decay time, and gating level.

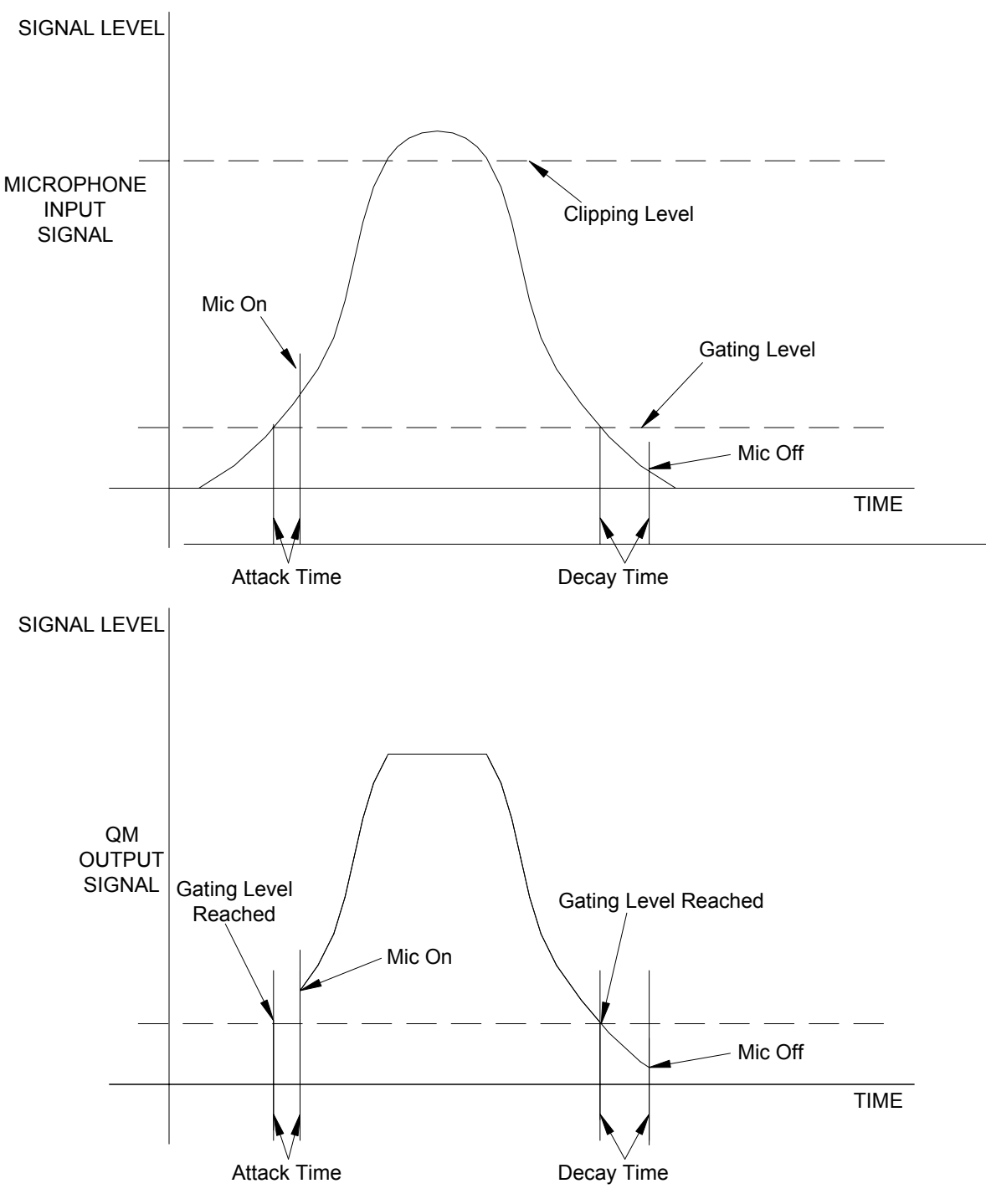

Visual Representation of Gating Level, Clipping Level, Attack Time, and Decay Time

### Setting Microphone Gain

The QM-FTSC provides variable gain on the XLR and  $\frac{1}{4}$  microphone inputs. The following procedure is used to set the optimal gain for a microphone input.

Use the Realtime Mode in Digital Media Tools to control phantom power, gain and gate settings, and to monitor the gate, normal, and clip level indicators. For information on using Digital Media Tools software, refer to the extensive help information provided with the software. **NOTE:** The input gain is independent of the system's output volume level.

- 1. To adjust the input gain, set the gain and noise gate to their lowest settings. Disable the "Mute" function by removing the check from the *Mute* checkbox.
- 2. Connect a microphone and enable phantom power if required.
- 3. Increase the gain while providing a "normal" sound level input to the microphone. When the "Norm" indicator shows fairly consistent activity, you've reached a good signal level for the QM-FTSC.

**NOTE:** The "clip" indicator shows that the signal is clipping. Let your ears be the judge, but when the clip indicator is active, you are approaching or have reached distortion in your QM-FTSC signal. Occasional clip indications on loud input are expected, but constant clip indicator activity is a sign that the gain may be set too high.

4. Set the system output volume to a desirable listening level and verify the gain settings by listening to the system output. Some minor gain adjustment may be required for the "best sound" in any specific configuration.

### Setting the Gating Level

The QM-FTSC provides an input level gating function that will mute a microphone signal when the input sound level is below a user-set threshold. This function can be enabled or disabled via software commands.

Use the Realtime Mode in Digital Media Tools to control phantom power, gain and gate settings, and to monitor the gate, normal, and clip level indicators. For information on using Digital Media Tools software, refer to the extensive help information provided with the software.

The following procedure sets the optimal "gate level" for the microphone inputs:

- 1. Follow the "Setting Microphone Gain" procedure on page 32 to set the gain for each microphone input.
- 2. Set the noise gate level, attack and decay times to minimum. Disable the "Mute" function by removing the check from the *Mute* checkbox.
- 3. While providing a level to the microphone that is equivalent to the background noise that should be gated out, increase the noise gate level until the Gated indicator turns off. When the input sound levels are at or below the established noise gate level, the microphone output signal will be gated off.
- 4. Set the "attack time" to the minimum level and the "decay time" to the maximum level. These settings provide the shortest time to enable the microphone output when an input is above the gating level, and the longest time before disabling the microphone after such an input.

NOTE: The "attack" and "decay times" are applied to both microphone inputs.

5. Set the system output volume to a desirable listening level. While providing realistic voice input and background noise levels, adjust the gating level and attack/decay times to eliminate undesired input while providing the best content quality.

# **Uploading and Upgrading**

Assuming a PC is properly connected to the entire system, Crestron programming software allows the programmer to upload programs and projects to the system and touchpanel and firmware to the wall plates after their development. However, there are times when the files for the program and projects are compiled and not uploaded. Instead, compiled files may be distributed from programmers to installers, from Crestron to dealers, etc. Even firmware upgrades are available from the Crestron website as new features are developed after product releases. In those instances, one has the option to upload via the programming software or to upload and upgrade via the Crestron Viewport.

**NOTE:** The Crestron Viewport is available as a pull-down command from SIMPL Windows and VT Pro-e (**Tools** | **Viewport**) or as a standalone utility. The Viewport utility performs multiple system tasks, primarily via an RS-232 or TCP/IP connection between the control system and a PC. It is used to observe system processes, upload new operating systems and firmware, change system and network parameters, and communicate with network device consoles and touchpanels, among many other tasks. Viewport can also function as a terminal emulator for generic file transfer. All of these functions are accessed through the commands and options in the Viewport menus. Therefore, for its effectiveness as a support and diagnostic tool, the Crestron Viewport may be preferred over development tools when uploading programs and projects.

The following sections define how one would upload a SIMPL Windows program to the control system, or upgrade the firmware of the QM-FTSC. However, before attempting to upload or upgrade, it is necessary to establish communications.

### **Communication Settings**

**NOTE:** For laptops and other PCs without a built-in RS-232 port, Crestron recommends the use of PCMCIA cards, rather than USB-to-serial adapters. If a USB-to-serial adapter must be used, Crestron has tested the following devices with good results:

Belkin (large model) F5U103

I/O Gear GUC232A

Keyspan USA-19QW

Other models, even from the same manufacturer, may not yield the same results.

**NOTE:** Even with these recommended models, results may vary on the computer being used.

The procedure in this section provides details for RS-232 communication between the PC and the control system. If TCP/IP communication is preferred, consult the latest version of the Crestron e-Control Reference Guide (Doc. 6052) or the respective Operations Guide for the control system. These documents are available from the Downloads | Product Manuals section of the Crestron website (www.crestron.com). Refer to the figure below for a typical connection diagram when uploading files. Typical Connection Diagram when Uploading

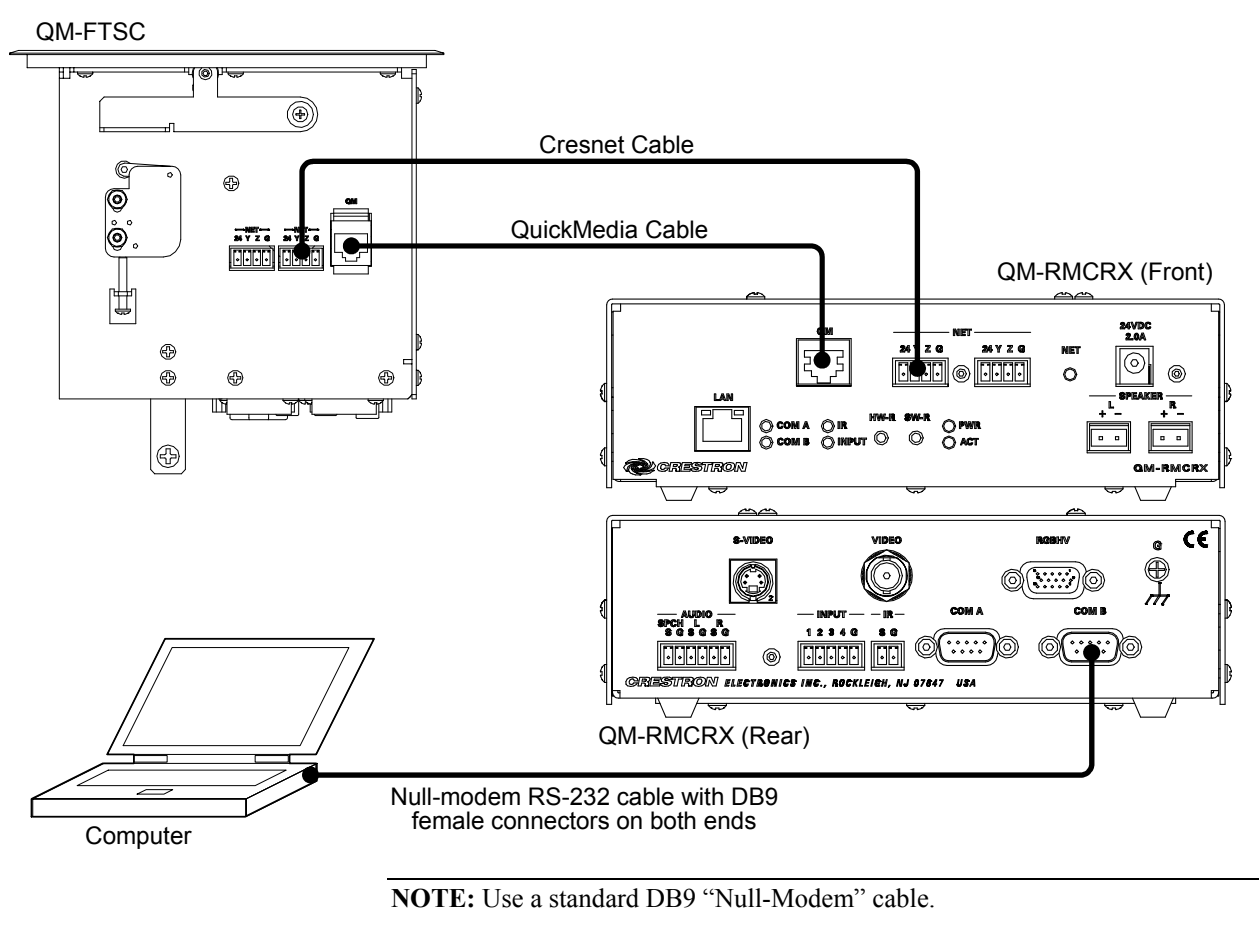

**NOTE:** QuickMedia cable is CAT5E type. The total accumulated skew from QM transmitter to QM receiver must not exceed 15 ns (nanoseconds). Crestron recommends a cable with a rating of less than or equal to 15 ns over its entire length.

- Open the Crestron Viewport. Either launch the stand-alone version of Viewport, or start SIMPL Windows and from the menu bar, select Tools | Viewport.
- Refer to the figure after this step. From the Viewport menu, select Setup | Communications settings (alternatively, press Alt+D) to open the "Port Settings" window.

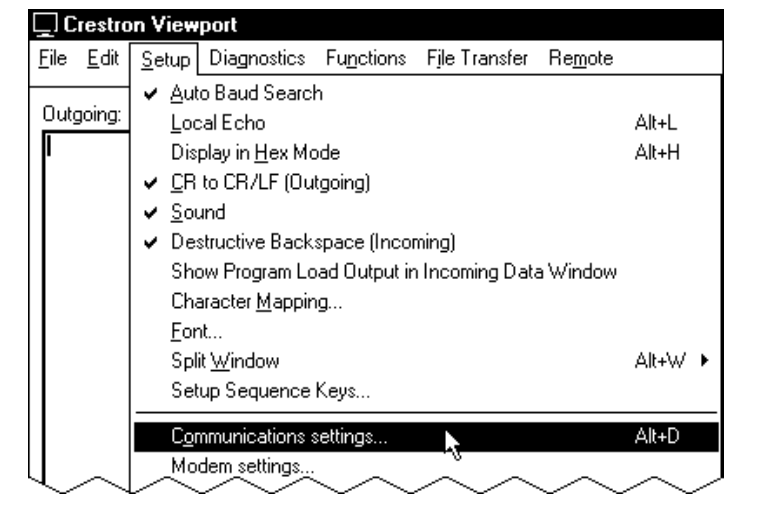

Setup | Communications Settings Command

3. Select RS-232 as the connection type. Verify that an available COM port (COM 1 is shown after this step) is selected, and that all communication parameters and necessary options from the "Port Settings" window are selected as shown after this step. Click the **OK** button to save the settings and close the window.

"Port Settings" Window

| Connection Type                                                                                                    | n Terminal Protocol)                       |
|----------------------------------------------------------------------------------------------------|--------------------------------------------|
| Port           Image: Complex Complex | com 3 O Com 4<br>com 7 O Com 8             |
| Baud Rate                                                                                                    | O 19200 O 9600<br>O 600 O 300              |
| Parity Data Bits<br>O Even Odd XON/XOF                                                                                                    | Stop Bits<br>One<br>O Two<br>F ☑ RTS/CTS   |
| Line Pacing for ASCII Uploads (in mi<br>Mode for Network Transfers: <b>O</b> A(                                                                                                    | illiseconds): 0<br>SCII ⊙ XModem<br>Cancel |

**NOTE:** The parameters shown in the illustration above are the port settings for a 2-Series control system. Consult the Operations Guide for the control system being used for exact parameter selection.

4. To verify communication, select **Diagnostics** | **Establish Communications (Find Rack)**. This should display a window that gives the COM port and baud rate. If communication cannot be established, refer to the "Troubleshooting Communications" section in the respective Operations Guide for the control system. A control system source file has the extension .smw. A compiled SIMPL Windows file has the extension .spz for a 2-Series control system.

### Uploading a SIMPL Windows Program

The SIMPL Windows file can be uploaded to the control system using SIMPL Windows or via the Crestron Viewport.

### Upload via SIMPL Windows

- 1. Start SIMPL Windows.
- 2. Select File | Open to view the "Open" window, navigate to the SIMPL Window file (.smw), and click Open.
- 3. Select Project | Transfer Program.

### **Upload via Crestron Viewport**

- 1. Verify that the procedure for "Communication Settings" that begins on page 34 has been performed.
- 2. As shown after this step, select **File Transfer** | **Send Program** (alternatively, press **Alt+P**) from the Viewport menu bar.

#### File Transfer | Send Program Command

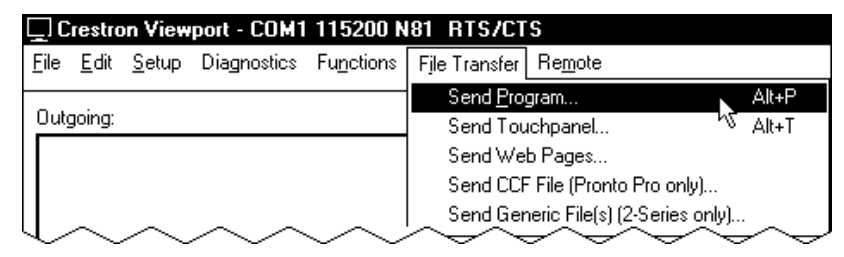

3. The "Send Program" window appears, as shown on the next page. Click **Browse**, locate the compiled file (.spz for QM-RMCRX) and click **Open**. This will display the program's header information and enable one or both of the *What to Send* check boxes. If the program does not contain any SIMPL+ modules, only the *SIMPL Program* check box will be enabled. If it does contain SIMPL+ modules, then the *SIMPL+ Program(s)* check box will also be enabled. Select one or both check boxes and then click **Send Program** to begin the transfer.

**NOTE:** Refer to the respective Operations Guide for the control system for details about the other fields shown on the "Send Program" window.

"Send Program" Window

| Send Program X                                                                                         |  |  |  |  |
|----------------------------------------------------------------------------------------------------|--|--|--|--|
| Current Program: C:\Level 4.smw                                                                        |  |  |  |  |
| System Name: division_of_continuing_education                                                          |  |  |  |  |
| Compiled <u>On</u> : 10/12/2002 9:25 AM Compiler <u>R</u> evision: 2.00.17                             |  |  |  |  |
| New Program:                                                                                           |  |  |  |  |
| C:\backup\Example.spz                                                                                  |  |  |  |  |
| what to Send:                                                                                          |  |  |  |  |
| Transfer To:<br>Internal Flash C Compact Flash                                                         |  |  |  |  |
| Send Program Make Permanent Check Program<br>✓ Retrieve Program from Control System before overwriting |  |  |  |  |
| Clos <u>e</u> Clear History                                                                            |  |  |  |  |

4. To verify that the program has been transferred successfully, select **Diagnostics** | **Report Program Information**. This should display a window that provides details about the current program loaded into the control system.

### **Firmware Upgrade**

To take advantage of all the QM-FTSC features, it is important that the unit contains the latest firmware available. Please check the Crestron website (http://www.crestron.com/downloads/software\_updates.asp) for the latest version of firmware. Not every product has a firmware upgrade, but as Crestron improves functions, adds new features, and extends the capabilities of its products, firmware upgrades are posted.

The QM-FTSC firmware consists of two separate parts, The QM-WMC Wallplate firmware and the C2N-DB6 button panel firmware.

### Wallplate Firmware

To upgrade the Wallplate firmware, complete the following steps.

**NOTE:** Viewport versions 3.80 or later have "Load Network Device (Legacy)..." and "Update Network Device Firmware..." options. Either will work with firmware version 2.36 but Crestron suggests using "Update Network Device Firmware..." to load firmware updates.

**NOTE:** A firmware upgrade file has the extension .csf. The following is the acceptable file extension for a firmware update file.

.upg QM-WMC.V.XXXXX.upg (wall plate firmware)

- 1. Make sure that "Communication Settings," which begins on page 34, has been performed.
- 2. As shown after this step, select **File Transfer** | **Load Network Device...** from the Viewport menu bar.

A firmware upgrade file has the extension .csf.

| e Edit Setup | Diagnostics | Functions | File Transfer | Remote Help                  |              |  |
|--------------|-------------|-----------|---------------|------------------------------|--------------|--|
|              |             |           | Send Progr    | am                           | Alt+P        |  |
|              |             |           | Send Touc     | hpanel                       | Alt+T        |  |
|              |             |           | Send Web      | Pages                        | 120002000000 |  |
|              |             |           | Send Touc     | hpanel (MT-500C only)        |              |  |
|              |             |           | Send Gene     | eric File(s) (2-Series only) |              |  |
|              |             |           | Send File to  | o Mailbox                    |              |  |
|              |             |           | Get File fro  | m Mailbox                    |              |  |
|              |             |           | Load NVR/     | AM from file                 |              |  |
|              |             |           | Save NVR.     | AM to file                   |              |  |
|              |             |           | Update Co     | ntrol System                 | Alt+0        |  |
|              |             |           | Update To     | uchpanel/Keypad Firmware.    |              |  |
|              |             |           | Load Netw     | ork Device                   |              |  |
|              | $\sim$      | $\sim$    | Update PA     | ig-In Card 🔨                 |              |  |

File Transfer | Load Network Device... Command

3. As shown in the "Select Network ID" window, select the Net ID of the QM-WMC portion of the QM-FTSC, and then click **OK**. The "Open" window appears (refer to the following graphics).

"Select Network ID" Window

| 04             | <b>T</b>        |
|----------------|-----------------|
|                |                 |
|                |                 |
|                |                 |
| Send Direct to | Wired Touchpane |

**NOTE:** If problems arise when transferring any Cresnet file (touchpanel project/firmware), lower the port speed baud rate to 38400 to match the Cresnet bus speed.

"Open" Window

| D <b>pen</b><br>Look in: 🗲 | ) firmware             | ▼ ⇔ Ē ( | × ?<br>* == |
|----------------------------|------------------------|---------|-------------|
| 🔊 QM-WMC.                  | V.2.24.upg             | 22      |             |
|                            |                        |         |             |
|                            |                        |         |             |
| File name:                 | QM-WMC.V.2.24          |         | Open        |
| Files of type:             | Firmware Files (*.upg) | ▼       | Cancel      |
|                            |                        |         |             |

4. Browse to the desired [filename].upg file and click **Open** to begin the transfer.

### **Button Panel Firmware**

To upgrade the Button Panel firmware, complete the following steps.

- 1. Make sure that "Communication Settings," which begins on page 20, has been performed.
- 2. As shown after this step, select **File Transfer | Update Touchpanel/Keypad Firmware** from the Viewport menu bar.

File Transfer | Update Touchpanel/Keypad Firmware Command

| 🖵 Crestron Viewport - COM1 115200 N8  | L RTS/CTS                                                                                                    |                | -DX      |
|---------------------------------------|----------------------------------------------------------------------------------------------------|----------------|----------|
| File Edit Setup Diagnostics Functions | File Transfer Remote Help                                                                                                   |                |          |
| Outgoing:                             | Send Program<br>Send Touchpanel<br>Send Web Pages<br>Send Touchpanel (MT-500C only)<br>Send Generic File(s) (2-Series only) | Alt+P<br>Alt+T | <u> </u> |
|                                       | Send File to Mailbox<br>Get File from Mailbox                                                                               |                |          |
|                                       | Load NVRAM from file<br>Save NVRAM to file                                                                                  |                |          |
| Incoming:                             | Update Control System<br>Update Touchpanel/Keypad Firmware                                                                  | Alt+0          |          |
|                                       |                                                                                                    |                |          |

3. As shown in the "Select Network ID" window, select the NET ID of the C2N-DB6, and then click **OK**. The "Open" window appears (refer to the following illustration).

| "Select | Network | ID" | Window |
|---------|---------|-----|--------|
|---------|---------|-----|--------|

| Select Network ID |               | × |
|-------------------|---------------|---|
| Select the desire | d network ID: |   |
| ОК                | Cancel        |   |

**NOTE:** When transferring a Cresnet file (touchpanel project/ firmware), lower the port speed baud rate to 38400 to match the Cresnet bus speed.

|--|

| Open                                                                 |                                                                  | ? X |
|----------------------------------------------------------------------|------------------------------------------------------------------|-----|
| Look in: 🕒                                                           | firmware 🔽 🗲 🖻 🛱 💷 -                                             |     |
| PI_C2NDB<br>PJ_C2NDE<br>PJ_C2NDE<br>PJ_C2NDE<br>PK_C2NDE<br>PK_C2NDE | 12.v1.00b.csf<br>38.v1.00b.csf<br>36.v1.00b.csf<br>36.v1.00b.csf |     |
| File name:                                                           | PK_C2NDB6.v1.00a.csf Ope                                         | n   |
| Files of type:                                                       | C2NDB6 (PK *.csf)                                                | el  |

**NOTE:** Firmware upgrades to the button panel include two files, [filename]**a**.csf and [filename]**b**.csf. Select the '**a**' file to begin the upload; the '**b**' file is loaded automatically.

4. Browse to the desired [filename]a.csf file and click **Open** to begin the transfer. The program automatically sends the 'a' file and then the 'b' file.

## **Problem Solving**

The following table provides corrective action for possible trouble situations. If further assistance is required, please contact a Crestron customer service representative.

| TROUBLE                                                 | POSSIBLE<br>CAUSE(S)                                                    | CORRECTIVE ACTION                                                                                                    |
|---------------------------------------------------------|-------------------------------------------------------------------------|----------------------------------------------------------------------------------------------------|
| QM-FTSC not<br>functioning.                             | Net ID is not correct.                                                  | In Viewport, poll the network to verify the Net ID.                                                                                                    |
|                                                         | Net ID is not set to match<br>the Net ID specified in<br>SIMPL Windows. | Verify SIMPL Windows program for setting Net ID.                                                                                                    |
|                                                         | Net ID is the same as another device's Net ID.                          | Assign a different Net ID.                                                                                                    |
| PWR LED<br>does not<br>illuminate.                      | Not receiving power.                                                    | Verify that the plug is properly attached.                                                                                                    |
| No video<br>output                                      | Incorrect cable connection.                                             | Verify RGB, video, S-video output<br>cable connection.                                                                                                    |
| displayed.                                              |                                                                         | Verify QM input Cable connection is secure.                                                                                                    |
| Wrong source<br>or video                                | Wrong SystemBuilder or<br>SIMPL Windows programs.                       | Verify and upload correct programs.                                                                                                    |
| displayed.                                              | SystemBuilder project not set up correctly.                             | Verify proper video set up for each video input.                                                                                                    |
| Video from<br>RGB source is<br>garbled or no<br>output. | Incorrect cable connections.                                            | Verify 15-pin output cable<br>connection. Verify QM input cable<br>connections.                                                                                  |
|                                                         | Signal skew due to cable<br>length or unequal pair<br>length.           | Verify maximum QM cable length and compensation for skew.                                                                                                    |
| Poor RGB or video image quality.                        | Incorrect peak and/or boost setting.                                    | Adjust DMT peak or boost controls till image quality is improved.                                                                                                |
| Hum on audio<br>and/or mic.                             | Grounding problem.                                                      | Refer to ground wire connection instructions on page 20.                                                                                                    |
| Intermittent or<br>no audio/mic<br>output.              | Incorrect peak setting.                                                 | Adjust DMT peak control until audio is restored.                                                                                                    |
| Microphone<br>does not<br>produce<br>sound.             | Microphone requires<br>phantom power or cannot<br>use phantom power.    | Enable or disable phantom power<br>as necessary using controls<br>created in the SystemBuilder<br>project.                                                       |
|                                                         | Incorrect gain, gating<br>level, attack time or decay<br>time settings. | Adjust gain, gating level, attack time, or decay time settings as required.                                                                                      |
|                                                         | Incorrect volume and/or<br>mixer settings on<br>QM-RMCRX.               | Adjust volume and/or mixer<br>settings on QM-RMCRX as<br>required.                                                                                               |
| Intermittent<br>microphone<br>output.                   | Incorrect peak setting.                                                 | Adjust QM-RMCRX peak control<br>until audio is restored. For more<br>information refer to the latest<br>version of the QM-RMCRX<br>Operations Guide (Doc. 6236). |
|                                                         | Poor cable connection.                                                  | Verify all cable connections.                                                                                                    |

#### QM-FTSC Troubleshooting

Continued on the following page

Troubleshooting (continued)

| TROUBLE                                                 | POSSIBLE<br>CAUSE(S)                                            | CORRECTIVE ACTION                                                              |
|---------------------------------------------------------|-----------------------------------------------------------------|--------------------------------------------------------------------------------|
| Microphone<br>produces<br>harsh,<br>distorted<br>sound. | Input gain is set too high.                                     | Lower microphone input gain.                                                   |
| Buttons do<br>not function<br>when<br>pressed.          | Net ID incorrect or does<br>not match SIMPL<br>Windows program. | In Viewport, press F4 to verify Net<br>ID. Verify SIMPL Windows program<br>ID. |
| Button press<br>yields<br>incorrect<br>result.          | Incorrect programming.                                          | Verify SIMPL Windows program.                                                  |
| Button LED<br>does not<br>illuminate.                   | Feedback signal names<br>incorrect in SIMPL<br>Windows.         | Verify SIMPL Windows feedback signal names.                                    |
|                                                         | LED intensity set to zero.                                      | Reset intensity levels.                                                        |

### **Further Inquiries**

If after reviewing this Operations Guide, you cannot locate specific information or have questions, please take advantage of the Crestron award winning customer service team by calling:

- In the US and Canada, call the Crestron corporate headquarters at 1-888-CRESTRON [1-888-273-7876].
- In Europe, call Crestron International at +32-15-50-99-50.
- In Asia, call Crestron Asia at +852-2341-2016.
- In Latin America, call Crestron Latin America at +5255-5093-2160.
- In Australia and New Zealand, call Crestron Pacific at +613-9480-2999.

You can also log onto the online help section of the Crestron website (www.crestron.com) to ask questions about Crestron products. First-time users will need to establish a user account to fully benefit from all available features.

### **Future Updates**

As Crestron improves functions, adds new features, and extends the capabilities of the QM-FTSC, additional information may be made available as manual updates. These updates are solely electronic and serve as intermediary supplements prior to the release of a complete technical documentation revision.

Check the Crestron website (www.crestron.com) periodically for manual update availability and its relevance. Updates are available from the Downloads | Product Manuals section and are identified as an "Addendum" in the Download column.

# **Return and Warranty Policies**

### Merchandise Returns / Repair Service

- 1. No merchandise may be returned for credit, exchange, or service without prior authorization from CRESTRON. To obtain warranty service for CRESTRON products, contact the factory and request an RMA (Return Merchandise Authorization) number. Enclose a note specifying the nature of the problem, name and phone number of contact person, RMA number, and return address.
- 2. Products may be returned for credit, exchange, or service with a CRESTRON Return Merchandise Authorization (RMA) number. Authorized returns must be shipped freight prepaid to CRESTRON, 6 Volvo Drive, Rockleigh, N.J. 07647, or its authorized subsidiaries, with RMA number clearly marked on the outside of all cartons. Shipments arriving freight collect or without an RMA number shall be subject to refusal. CRESTRON reserves the right in its sole and absolute discretion to charge a 15% restocking fee, plus shipping costs, on any products returned with an RMA.
- 3. Return freight charges following repair of items under warranty shall be paid by CRESTRON, shipping by standard ground carrier. In the event repairs are found to be non-warranty, return freight costs shall be paid by the purchaser.

### **CRESTRON Limited Warranty**

CRESTRON ELECTRONICS, Inc. warrants its products to be free from manufacturing defects in materials and workmanship under normal use for a period of three (3) years from the date of purchase from CRESTRON, with the following exceptions: disk drives and any other moving or rotating mechanical parts, pan/tilt heads and power supplies are covered for a period of one (1) year; touchscreen display and overlay components are covered for 90 days; batteries and incandescent lamps are not covered.

This warranty extends to products purchased directly from CRESTRON or an authorized CRESTRON dealer. Purchasers should inquire of the dealer regarding the nature and extent of the dealer's warranty, if any.

CRESTRON shall not be liable to honor the terms of this warranty if the product has been used in any application other than that for which it was intended, or if it has been subjected to misuse, accidental damage, modification, or improper installation procedures. Furthermore, this warranty does not cover any product that has had the serial number altered, defaced, or removed.

This warranty shall be the sole and exclusive remedy to the original purchaser. In no event shall CRESTRON be liable for incidental or consequential damages of any kind (property or economic damages inclusive) arising from the sale or use of this equipment. CRESTRON is not liable for any claim made by a third party or made by the purchaser for a third party.

CRESTRON shall, at its option, repair or replace any product found defective, without charge for parts or labor. Repaired or replaced equipment and parts supplied under this warranty shall be covered only by the unexpired portion of the warranty.

Except as expressly set forth in this warranty, CRESTRON makes no other warranties, expressed or implied, nor authorizes any other party to offer any warranty, including any implied warranties of merchantability or fitness for a particular purpose. Any implied warranties that may be imposed by law are limited to the terms of this limited warranty. This warranty statement supercedes all previous warranties.

#### **Trademark Information**

All brand names, product names, and trademarks are the sole property of their respective owners. Windows is a registered trademark of Microsoft Corporation. Windows95/98/Me/XP and WindowsNT/2000 are trademarks of Microsoft Corporation.

This page intentionally left blank.

This page intentionally left blank.

This page intentionally left blank.

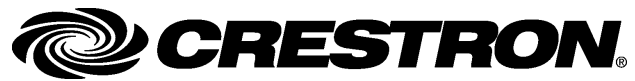

Crestron Electronics, Inc. 15 Volvo Drive Rockleigh, NJ 07647 Tel: 888.CRESTRON Fax: 201.767.7576 www.crestron.com Operations & Installation Guide – DOC. 6269 05.04

Specifications subject to change without notice.